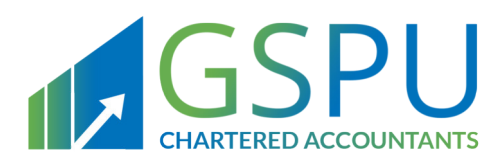

# Kingdom Of Bahrain

# Digital Stamps Scheme Manual Importers And Local Manufacturers

June 2022 Version 1.0

Follow Us

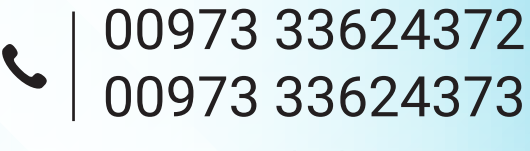

www.gspubahrain.com

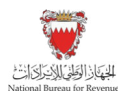

i

## Contents

| 1.     | Overview                                                                       | 2    |
|--------|--------------------------------------------------------------------------------|------|
| 2.     | Digital Stamps Scheme                                                          | 3    |
| 2.1.   | Implementation key milestones                                                  | 3    |
| 2.2.   | Treatment of products imported to the Kingdom of Bahrain                       | 4    |
| 2.2.1. | Cases that require digital stamps to be placed on cigarette products           | 4    |
| .2.2.2 | Cases that do not require digital stamps to be placed on cigarette products    | 4    |
| 2.2.3. | Procedures that will not be impacted with the implementation of Digital Stamps |      |
|        | Scheme                                                                         | 4    |
| 2.3.   | Errors, Deactivation and Cancellation of digital stamps                        | 4    |
| 2.4.   | Registration of importers and local manufacturers                              | 5    |
| 3.     | Digital Stamps System Functions                                                | 6    |
| 3.1.   | Creating an Order                                                              | 6    |
| 3.1.1. | Steps of Creating an Order                                                     | 6    |
| 3.2.   | Edit Order                                                                     | 10   |
| 3.2.1. | Steps of Editing an Order                                                      | 10   |
| 3.3.   | Cancel Order                                                                   | 15   |
| 3.3.1. | Steps of Canceling an Order                                                    | 15   |
| 3.4.   | Edit and Resubmit a Rejected Order                                             | 18   |
| 3.4.1. | Steps to Edit and Resubmit a Rejected Order                                    | 18   |
| 3.5.   | Receive Product                                                                | 24   |
| 3.5.1. | Steps to Receive a Product                                                     | 24   |
| 4.     | Digital Stamps System Reports                                                  | . 27 |
| 4.1.   | Report - Customer Orders                                                       | 27   |
| 4.1.1. | Steps to View Customer Orders Report                                           | 27   |
| 4.2.   | Report - Delivery Advice Note                                                  | 30   |
| 4.2.1. | Steps to View Delivery Advice Note Report                                      | 30   |
| 4.3.   | Report - Goods In                                                              | 34   |
| 4.3.1. | Steps to View Goods in Report                                                  | 34   |

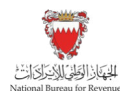

## 1. Overview

This manual aims to provide importers and local manufacturers with:

1. An overview of the Kingdom of Bahrain's excise rules and procedures in regard to the Digital Stamps Scheme.

2. The necessary guidance needed to navigate the Digital Stamps Scheme online portal and the process of ordering and tracking digital stamps from the perspective of an importer of excise products.

This manual is intended to provide general information only and does not represent exhaustive or legally binding guidelines.

For additional information, kindly contact National Bureau for Revenue (NBR) via email <u>ds@nbr.gov.bh</u>

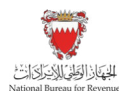

## 2. Digital Stamps Scheme

The Digital Stamps Scheme is a supervisory system to track excise goods from the manufacturing stage to the point of consumption to limit smuggling instances within the Kingdom of Bahrain, thereby reducing the possibility of Excise evasion.

According to this scheme, a digital stamp is placed to contain security features and codes to prevent the circulation of inauthentic excise goods, as the digital stamps will be scanned at the Kingdom of Bahrain entry points to ensure the authenticity of these goods, as well as the efficient and timely collection of due government revenues.

Moreover, digital stamps will also enable consumers to identify product data by scanning stamps and ensuring the authenticity of such products.

The Digital Stamps Scheme will initially be applied to cigarette products. Later, its applicability will be extended to include Shisha and other tobacco products, such as E-cigarette consumables.

Registration for the Digital Stamps Scheme is required by excise payers and their relevant supply chain organizations who import or locally produce tobacco products from production or point of import to the release of products in the local market of the Kingdom of Bahrain.

Importers and local producers who are required to register for the scheme will receive access to the digital stamp's online portal upon completion of the training sessions required to use the portal.

## 2.1. Implementation of key milestones

In accordance with Decision No. (3) for the year 2022 regarding the implementing key milestones of the Digital Stamps Scheme on excise products (cigarette), the implementation key milestones will be as follows:

#### • Receiving Digital Stamps orders milestone (11<sup>th</sup> March 2022):

The system started to receive the digital stamps orders from excise payers registered with the National Bureau for Revenue through an electronic system, while allowing the trade of products that do not contain stamps in the local markets.

#### • Imported cigarette products implementation milestone (17<sup>th</sup> July 2022):

All cigarette products arriving at the Kingdom of Bahrain Customs Affairs for clearance must have the digital stamps placed.

#### • Local markets implementation milestone (16<sup>th</sup> October 2022):

All cigarette products available for sale in the local market must be placed with digital stamps. At this stage, no cigarette products can be sold in the local market without the digital stamps placed.

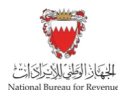

Also, any cigarette products that do not have digital stamps placed must be returned through the relevant supply chain to be destroyed or moved for sale outside the territory of the Kingdom of Bahrain.

## 2.2. Treatment of products imported to the Kingdom of Bahrain

Taking into consideration the above implementation key milestones, importers are required to follow the below guidelines of digital stamps requirements on imported products to ensure effective implementation of the Digital Stamps Scheme:

# 2.2.1. Cases that require digital stamps to be placed on cigarette products

- Imported cigarette products from the 17<sup>th</sup> of July 2022.
- Cigarette products are placed for sale at duty-free shops and later sold with the intention of circulating the products in the Kingdom of Bahrain markets for commercial purposes.

# 2.2.2. Cases that do not require digital stamps to be placed on cigarette products

- Imported products not intended to be circulated in the Kingdom of Bahrain markets and are placed in a Customs warehouse under a suspension regime to be re-exported are not required to place a digital stamp.
- Cigarette products are placed for sale at duty-free shops and later sold for personal use.

# 2.2.3. Procedures that will not be impacted by the implementation of the Digital Stamps Scheme

- Loss and destruction of excisable products under Customs suspension regime.
- Transportation of excisable products from duty-free and warehouse without the intention of circulating the products in the Kingdom of Bahrain market.

### 2.3. Errors, Deactivation and Cancellation of digital stamps

There are specific cases in which digital stamps can be deactivated/canceled. As stated in Decision No. (1) for the year 2022 under Article No. (7) regarding digital stamps for excise products, digital stamps are to be invalid or cancelled in the following cases:

#### Deactivated

• Digital stamps are obtained in a manner that is not in accordance with provision of this decision.

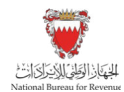

- Digital stamps are not placed on products or activated within 12 months from the digital stamps purchase date.
- Other situations are determined by the NBR.

#### Cancelled

- For the cases mentioned above.
- For cases where an error is incurred during the process of activating the digital stamp.
- Digital stamps are damaged in the production process.
- The excisable products on which the digital stamp is placed are exported.
- The excisable products on which the digital stamp is placed are destroyed prior to being traded in Kingdom of Bahrain markets.
- Other situations are determined by the NBR.

To deactivate/ cancel digital stamps, a request must be submitted for the NBR's approval through the following email: <u>excise@nbr.gov.bh</u>. Further information might be requested to approve the request.

#### Error detected while scanning the digital stamps:

For cases where an error arises while scanning the digital stamps that are placed on imported excisable products at the point of entry, the importer/local manufacturer will be responsible for contacting the NBR via email to <u>ds@nbr.gov.bh</u> and the NBR will investigate the issue and revert with the necessary action.

### 2.4. Registration of importers and local manufacturers

Importers and local manufacturers that are required to be registered for the Digital Stamps Scheme are requested to fill the Digital Stamps Scheme registration form available on the NBR website and share the filled form via email to <u>ds@nbr.gov.bh</u>.

The request will be reviewed by NBR to ensure correctness of the provided information. Importers and local manufacturers will be contacted through contact details provided in the form to provide further information (if required) and to schedule the training on the Digital Stamps System functions.

User ID and full access to the Digital Stamps System will be granted after the completion of the training.

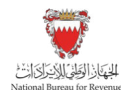

## 3.1. Creating an Order

It is the responsibility of the importer to order digital stamps on behalf of international manufacturers to apply to the excisable products. In this process of creating an order for digital stamps, the importer must select the manufacturer and manufacturer's site that will apply the digital stamps to the excisable products the importer has ordered.

Once an order has been placed, NBR will review the order, once the order is approved, it will be processed and dispatched to the manufacturer.

Please note that when ordering digital stamps for cigarette products this will automatically order the digital codes for the same quantity. Digital codes are unique identifying codes that are printed directly to the cigarette packs by the manufacturer during production.

## 3.1.1. Steps of Creating an Order

Importers and local manufacturers should access the Digital Stamps System using the following link: <u>ds.nbr.gov.bh</u>

Once the training has been completed, login details will be shared. Importers and local manufacturers should log into the Digital Stamps System using their User ID and password.

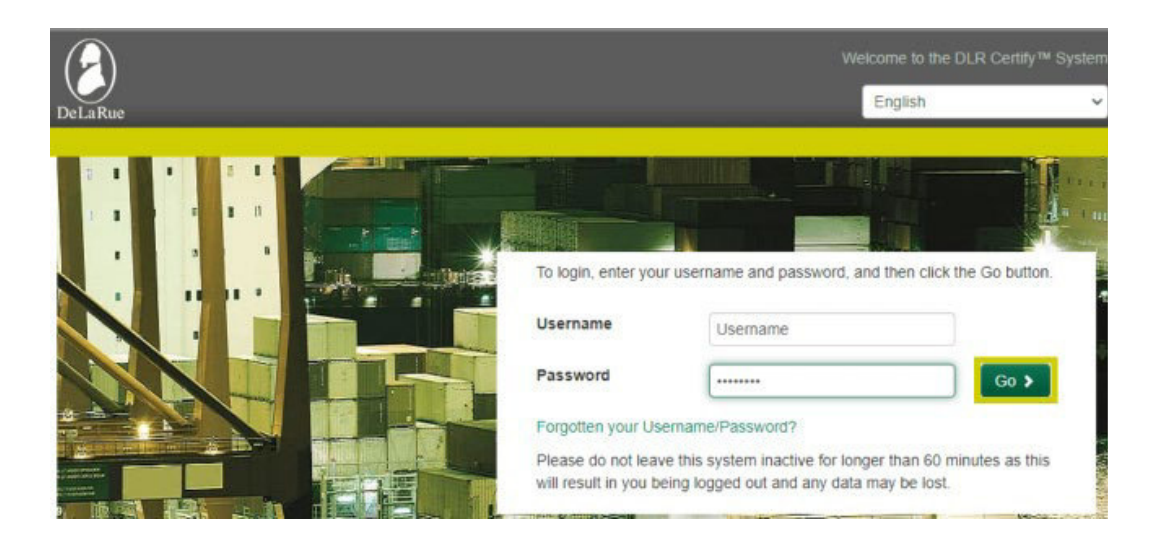

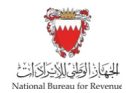

Importers and local manufactures should click on "Manage Orders" to initiate the ordering process

| 0               |                |                  |                             |                      | importer Training |
|-----------------|----------------|------------------|-----------------------------|----------------------|-------------------|
| DeLaRue         |                |                  |                             |                      | Last logi         |
| Manage Orders - | Supply Chain + | Reports +        | Product Catalogue           | Organisation View    | Settings +        |
| Manage Or       | rders >        | Use this secti   | ion for data entry          |                      |                   |
| Supply Cf       | nain 🔹 🕨       | - Use this secti | ion for Supply Chain Mana   | igement              |                   |
| Report          | s 🔸            | - Use this secti | on for viewing reports      |                      |                   |
| Product Cata    | alogue >       | - Use this secti | on for viewing the Produc   | t Catalogue          |                   |
| Organisation    | 1 View 🔸       | - Use this secti | ion for viewing Organisatio | on and Sites details |                   |
| Setting         | s 🔉            | - Modify applic  | ation settings              |                      |                   |

#### After that, click on "Customer Orders"

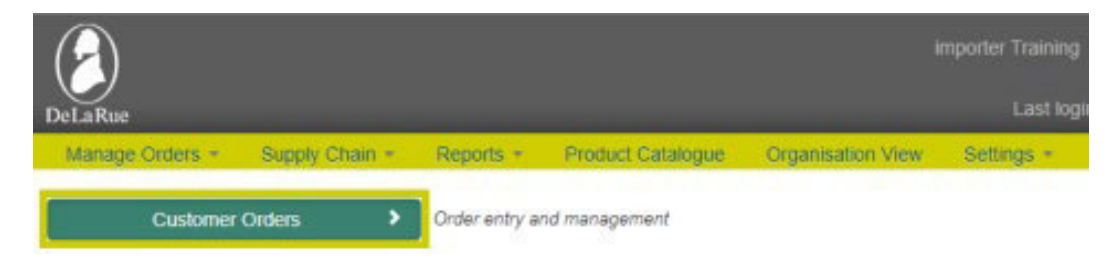

#### Then click on "Create Order"

| $(\mathbf{A})$  |                |                   |                   | 1                 | mporter Training |
|-----------------|----------------|-------------------|-------------------|-------------------|------------------|
| DeLaRue         |                |                   |                   |                   | Last log         |
| Manage Orders + | Supply Chain * | Reports +         | Product Catalogue | Organisation View | Settings +       |
| Create C        | Order >        | Enter a new o     | arder             |                   |                  |
| Edit Or         | der >          | - Edit an existir | 1g order          |                   |                  |
| Rejected        | Order >        | - Review Rejec    | ted Orders        |                   |                  |
| Cancel (        | Dirder 🔹       | - Cancel an ord   | ler               |                   |                  |

Importers and local manufactures will be required to fill out the order details such as manufacturing site, product type and other details. Once the details are filled in, click on "Submit" to proceed to the next step.

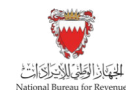

| A               |       |                |           |                   | Cig Importer Training | Home Logou            | ŗt |
|-----------------|-------|----------------|-----------|-------------------|-----------------------|-----------------------|----|
| DeLaRue         |       |                |           |                   | Last login            | 09/03/2022 11:49 AM ( |    |
| Manage Orders - | DTP 👻 | Supply Chain - | Reports - | Organisation View | Settings -            |                       |    |

## Create Order - Select Order Type

| Order is for  | Licensee          |   |
|---------------|-------------------|---|
| Licensee      | Choose Licensee   | ~ |
| Site          |                   |   |
| Market        | BH                |   |
| Product Type  |                   |   |
| Deliver To    | Licensee          |   |
| Delivery Site |                   |   |
|               | Back     Submit > |   |
|               |                   |   |

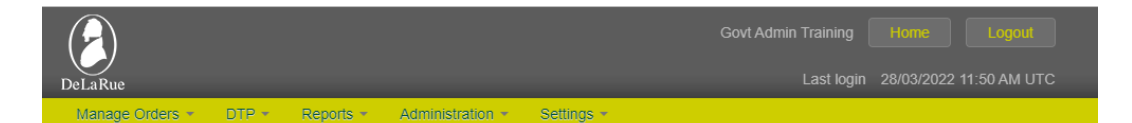

#### **Create Order - Products**

| Part Code - Co | untry - SK | U Type - Product - Order  | Multiple - Colour *             | Multiples Required *  |           |
|----------------|------------|---------------------------|---------------------------------|-----------------------|-----------|
| BHA1 - Bahra   | in-DP-Toba | cco Import Bundles - Gree | en (Inland Sales)-70000-GREEN 🗸 | 4                     | 💼 Delete  |
| Product *      | 9876543    | 2201-Regression Product   | A1 ~                            |                       |           |
| Add New Line   | ference *  | T01234                    | Deliver T                       | o Licensee            |           |
| Organisati     | on Name    | Manufacturer 1            | Dispatch Addres                 | s Manufacturer 1 Site | 1 Address |
| Organisation R | eference   | MAN1                      | Countr                          | y United Kingdom      |           |
|                |            |                           | Marke                           | et Bahrain            |           |
|                |            |                           | Site Short Nam                  | e MANU1-1             |           |
|                |            |                           | Site Contac                     | t John Manufacturer   |           |
|                |            |                           | Site Contact Telephon           | e 01915551265         |           |
|                |            |                           | Order Dat                       | e 28/03/2022          |           |
| Back           |            |                           |                                 |                       | Submi     |

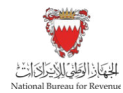

Order details will be displayed for importers and local manufactures to review, Importers and local manufactures can click on "Back" to amend order details if it is incorrect. If order details are correct, then click on "Confirm".

| Del          | LaRue                                                                      | eports • Administration • Se           | ettings -        | -                  | Last lo               | gin 28/03/        | 2022 11:50      | AM UTC                                     |
|--------------|----------------------------------------------------------------------------|----------------------------------------|------------------|--------------------|-----------------------|-------------------|-----------------|--------------------------------------------|
| С            | reate Order - C                                                            | order Confirmat                        | ion              |                    |                       |                   |                 |                                            |
|              | letails below have not yet been sav                                        | ed. Please ensure they are correct b   | efore proceeding |                    |                       |                   |                 |                                            |
| 'art<br>Code | SKU                                                                        | Product Details                        | import/Local     | Dispatch<br>Format | Multiples<br>Required | Order<br>Multiple | Total<br>Stamps | Original<br>Customer<br>Order<br>Reference |
| 3HA1         | Bahrain-DP-Tobacco Import<br>Bundles - Green (Inland<br>Sales)-70000-GREEN | 98765432201 - Regression<br>Product A1 | Local            | Bundles            | 4                     | 70,000            | 280,000         | Not<br>Applicable                          |
|              | Customer Order Reference                                                   | TO1234                                 | De               | liver To           | Licensee              |                   |                 |                                            |
|              | Organisation Name                                                          | Manufacturer 1                         | Dispatch A       | ddress             | Manufacture           | r 1 Site 1 Ad     | idress          |                                            |
|              | Organisation Reference                                                     | MAN1                                   | c                | Country            | United Kingd          | om                |                 |                                            |
|              |                                                                            |                                        |                  | Market             | Bahrain               |                   |                 |                                            |
|              |                                                                            |                                        | Site Shor        | t Name             | MANU1-1               |                   |                 |                                            |
|              |                                                                            |                                        | Site 0           | Contact            | John Manufa           | cturer            |                 |                                            |
|              |                                                                            |                                        | Site Contact Tel | ephone             | 0191555126            | 5                 |                 |                                            |
|              |                                                                            |                                        | 0.0              | an Data            | 20102/2022            |                   |                 |                                            |

Once the order is submitted, importers and local manufactures will be redirected to a page confirming the order with a summary of the order. To place a new order, click on "Create Another Order". To return to the homepage, click on "Return to Menu"

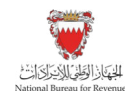

| Del          | aRue                                                                       |                                        |                         | Govt Ad                | imin Training<br>Last log       | g Hom<br>gin 28/03/: | e L<br>2022 11:50 | ogout<br>AM UTC                            |
|--------------|----------------------------------------------------------------------------|----------------------------------------|-------------------------|------------------------|---------------------------------|----------------------|-------------------|--------------------------------------------|
| С            | anage Orders * DTP * Rep<br>reate Order - Or                               | orts * Administration * Se             | complete                | <u>.</u>               |                                 |                      |                   |                                            |
| С            | ustomer order reference TO1234 has                                         | been submitted successfully            |                         |                        |                                 |                      |                   |                                            |
| Part<br>Code | SKU                                                                        | Product Details                        | Import/Local            | Dispatch<br>Format     | Multiples<br>Required           | Order<br>Multiple    | Total<br>Stamps   | Original<br>Customer<br>Order<br>Reference |
| BHA1         | Bahrain-DP-Tobacco Import<br>Bundles - Green (Inland<br>Sales)-70000-GREEN | 98765432201 - Regression<br>Product A1 | Local                   | Bundles                | 4                               | 70,000               | 280,000           | Not<br>Applicable                          |
| Cu           | stomer Order Reference TO1234                                              |                                        |                         | Deliver T              | b Licensee                      | 9                    |                   |                                            |
|              | Organisation Name Manufac                                                  | turer 1                                | Dispa                   | atch Addres            | S Manufacturer 1 Site 1 Address |                      |                   |                                            |
|              | Organisation Reference MAN1                                                |                                        |                         | Country United Kingdom |                                 |                      |                   |                                            |
|              |                                                                            |                                        |                         | Marke                  | t Bahrain                       |                      |                   |                                            |
|              |                                                                            |                                        | Site Short Name MANU1-1 |                        |                                 |                      |                   |                                            |
|              |                                                                            |                                        |                         | Site Contac            | t John Ma                       | nufacturer           |                   |                                            |
|              |                                                                            |                                        | Site Conta              | ct Telephon            | e 0191555                       | 1265                 |                   |                                            |
|              |                                                                            |                                        |                         | Order Dat              | e 28/03/20                      | 22                   |                   |                                            |
| <            | Return to Menu                                                             |                                        |                         |                        |                                 |                      | Create Ano        | ther Order                                 |

### 3.2. Edit Order

The following process will show how to edit an order for digital stamps through Digital Stamps System. Orders placed by the Importers and local manufactures can only be edited up until they are approved by NBR.

## 3.2.1. Steps of Editing an Order

Importers and local manufactures should access the Digital Stamps System using the following link: <u>ds.nbr.gov.bh</u>

Importers and local manufactures should log into the Digital Stamps System using their User ID and password.

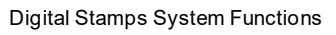

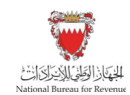

| DeLaRue |                                                                | Welcome to the DLR Ce<br>English                                                                                       | ertify™ System<br>❤ |
|---------|----------------------------------------------------------------|----------------------------------------------------------------------------------------------------|---------------------|
|         | To login, enter you                                            | ur username and password, and then click the Go                                                                        | button.             |
|         | Password                                                       | Username                                                                                                    |                     |
|         | Forgotten your Us<br>Please do not lea<br>will result in you b | vername/Password?<br>ve this system inactive for longer than 60 minutes a<br>eing logged out and any data may be lost. | as this             |

#### Click on "Manage Orders"

| 8                            |   |                    |                            |                      | importer Training |
|------------------------------|---|--------------------|----------------------------|----------------------|-------------------|
| DeLaRue                      |   |                    |                            |                      | Last login        |
| Manage Orders • Supply Chain | • | Reports *          | Product Catalogue          | Organisation View    | Settings *        |
| Manage Orders                | > | Use this section   | on for data entry          |                      |                   |
| Supply Chain                 | > | - Use this section | on for Supply Chain Mana   | agement              |                   |
| Reports                      | > | - Use this section | on for viewing reports     |                      |                   |
| Product Catalogue            | > | - Use this section | on for viewing the Produc  | t Catalogue          |                   |
| Organisation View            | • | - Use this section | on for viewing Organisatio | on and Sites details |                   |
| Settings                     | > | - Modify applica   | ation settings             |                      |                   |

#### After that, click on "Customer Orders"

| DeLaRue         |              |             |                   | 1                 | mporter Training<br>Last log |
|-----------------|--------------|-------------|-------------------|-------------------|------------------------------|
| Manage Orders + | Supply Chain | Reports     | Product Catalogue | Organisation View | Settings *                   |
| Customer        | Orders       | Order entry | r and management  |                   |                              |

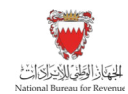

#### Then click on "Edit Order"

|   | 8               |              |   |                 |                   |                   | mporter Training |
|---|-----------------|--------------|---|-----------------|-------------------|-------------------|------------------|
|   | DeLaRue         |              |   |                 |                   |                   | Last logi        |
|   | Manage Orders + | Supply Chain | ÷ | Reports +       | Product Catalogue | Organisation View | Settings +       |
|   | Create C        | Vider        | > | - Enter a new o | rder              |                   |                  |
|   | Edit Or         | der          | > | Edit an existin | ig order          |                   |                  |
| 1 | Rejected        | Order        | > | - Review Rejec  | ted Orders        |                   |                  |
|   | Cancel C        | Order        | > | - Cancel an ord | lor               |                   |                  |

"Edit Order – Select Order" page will be displayed. This page will show all orders placed by the importers and local manufactures that are currently awaiting approval.

Importers and local manufactures should click on "Select" button next to the order they wish to edit.

| DeLaRue                     |                            |                           |                    |                           |          |                 |          |
|-----------------------------|----------------------------|---------------------------|--------------------|---------------------------|----------|-----------------|----------|
| Manage Orders -             | DTP - Repo                 | rts - Administration      | n - Settings       | •                         |          |                 |          |
| Edit Orde                   | er - Selec                 | t Order                   |                    | Q Search                  |          |                 |          |
| Please select an or         | rder to edit. To sort or   | ders please click the he  | eading of the colu | mn that you wish to       | sort by. |                 |          |
| Customer Order<br>Reference | Organisation<br>Short Name | Organisation<br>Reference | Site Short<br>Name | Site Contact<br>Telephone | Country  | Order Date<br>✔ | Edit     |
| TO1234                      | MANU1                      | MAN1                      | MANU1-1            | 01915551265               | United   | 28/03/2022      | Select > |

"Edit Order – Products" page will be displayed. Order details will be available for importers and local manufactures to edit, once the edit is complete, click on "Submit" button to proceed to the next step.

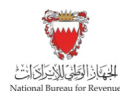

| <u> </u>            | _           |                            | Go                           | wt Admin Training    | Home Logout  |
|---------------------|-------------|----------------------------|------------------------------|----------------------|--------------|
|                     |             |                            |                              |                      |              |
| lanage Orders - D   | TP + F      | Reports - Administration   | n + Settings +               |                      |              |
| dit Order ·         | - Pro       | ducts                      |                              |                      |              |
| Part Code - Cou     | intry - SKU | J Type - Product - Order M | ultiple - Colour *           | Multiples Required * |              |
| BHA1 - Bahrair      | n-DP-Toba   | cco Import Bundles - Green | (Inland Sales)-70000-GREEN V | 3                    | Delete       |
| Product *           | 98765432    | 201-Regression Product A1  | ~                            |                      |              |
| Add New Line        |             |                            |                              |                      |              |
| Customer Order Refe | erence *    | T01234                     | Deliver To                   | Licensee             |              |
| Organisatio         | n Name      | Manufacturer 1             | Dispatch Address             | Manufacturer 1 Si    | te 1 Address |
| Organisation Re     | ference     | MAN1                       | Country                      | United Kingdom       |              |
|                     |             |                            | Market                       | Bahrain              |              |
|                     |             |                            | Site Short Name              | MANU1-1              |              |
|                     |             |                            | Site Contact                 | John Manufacture     | r            |
|                     |             |                            | Site Contact Telephone       | 01915551265          |              |
|                     |             |                            | Order Date                   | 28/03/2022           |              |
|                     |             |                            |                              |                      |              |

Order details will be displayed for importers and local manufactures to review, who can click on "Back" to amend order details if it is incorrect. If order details are correct, proceed by clicking on "Confirm".

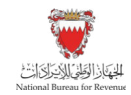

| Del          | JaRue                                                                             |                                                                                          |                  | Govt A             | dmin Training<br>Last log | g Homa<br>gin 28/03/: | e L<br>2022 11:50 | ogout<br>AM UTC                            |
|--------------|-----------------------------------------------------------------------------------|------------------------------------------------------------------------------------------|------------------|--------------------|---------------------------|-----------------------|-------------------|--------------------------------------------|
| E            | tanage Orders - DTP - R<br>dit Order - Ord<br>letails below have not yet been sav | eports - Administration - St<br>er Confirmation<br>red. Please ensure they are correct b | ettings *        |                    |                           |                       |                   |                                            |
| Part<br>Code | SKU                                                                               | Product Details                                                                          | Import/Local     | Dispatch<br>Format | Multiples<br>Required     | Order<br>Multiple     | Total<br>Stamps   | Original<br>Customer<br>Order<br>Reference |
| BHA1         | Bahrain-DP-Tobacco Import<br>Bundles - Green (Inland<br>Sales)-70000-GREEN        | 98765432201 - Regression<br>Product A1                                                   | Local            | Bundles            | 3                         | 70,000                | 210,000           | Not<br>Applicable                          |
|              | Customer Order Reference                                                          | TO1234                                                                                   | De               | liver To           | Licensee                  |                       |                   |                                            |
|              | Organisation Name                                                                 | Manufacturer 1                                                                           | Dispatch A       | ddress             | Manufacture               | 1 Site 1 Ac           | idress            |                                            |
|              | Organisation Reference                                                            | MAN1                                                                                     | c                | Country            | United Kingd              | om                    |                   |                                            |
|              |                                                                                   |                                                                                          |                  | Market             | Bahrain                   |                       |                   |                                            |
|              |                                                                                   |                                                                                          | Site Shor        | t Name             | MANU1-1                   |                       |                   |                                            |
|              |                                                                                   |                                                                                          | Site             | Contact            | John Manufa               | cturer                |                   |                                            |
|              |                                                                                   |                                                                                          | Site Contact Tel | ephone             | 0191555126                | 5                     |                   |                                            |
|              |                                                                                   |                                                                                          | Ord              | er Date            | 28/03/2022                |                       |                   |                                            |
| <            | Back                                                                              |                                                                                          | Site Contact Tel | ephone<br>er Date  | 0191555126<br>28/03/2022  | 5                     | •                 | Confirm                                    |

Importers and local manufactures will be redirected to a page confirming the order showing a summary of the order. To edit another order, importers and local manufactures should click on "Edit Another Order". To return to the homepage, click on "Return to Menu"

| (                              | 2                                                                                                    |                                     |                        |                    |                       |                   |                 |                                            |  |
|--------------------------------|----------------------------------------------------------------------------------------------------|-------------------------------------|------------------------|--------------------|-----------------------|-------------------|-----------------|--------------------------------------------|--|
| DeL                            | aRue                                                                                                    |                                     |                        |                    | Last lo               | gin 28/03/        | 2022 11:50      | AM UTC                                     |  |
| М                              | lanage Orders + DTP + Rep                                                                                         | orts - Administration - Se          | ettings -              |                    |                       |                   |                 |                                            |  |
| E                              | dit Order - Orde                                                                                                  | r Amendment                         | Complet                | е                  |                       |                   |                 |                                            |  |
| с                              | ustomer order reference TO1234 has                                                                                | been submitted successfully         |                        |                    |                       |                   |                 |                                            |  |
|                                |                                                                                                    | · · · · · · · · · · · · · · · · · · |                        |                    |                       |                   |                 |                                            |  |
| art<br>ode                     | SKU Product Details                                                                                               |                                     | Import/Local           | Dispatch<br>Format | Multiples<br>Required | Order<br>Multiple | Total<br>Stamps | Original<br>Customer<br>Order<br>Reference |  |
| HA1                            | A1 Bahrain-DP-Tobacco Import 98765432201 - Regression<br>Bundles - Green (Inland Product A1<br>Sales)-70000-GREEN |                                     | Local                  | Bundles            | 3                     | 70,000            | 210,000         | Not<br>Applicable                          |  |
| Cu                             | stomer Order Reference TO1234                                                                                     |                                     |                        | Deliver T          | o Licensee            | •                 |                 |                                            |  |
|                                | Organisation Name Manufac                                                                                         | cturer 1                            | Dispa                  | atch Addres        | s Manufa              | cturer 1 Site     | e 1 Address     | ;                                          |  |
|                                | Organisation Reference MAN1                                                                                       |                                     | Country United Kingdom |                    |                       |                   |                 |                                            |  |
|                                |                                                                                                    |                                     |                        | Marke              | t Bahrain             | t Bahrain         |                 |                                            |  |
|                                |                                                                                                    |                                     | Site                   | Short Nam          | e MANU1-              | MANU1-1           |                 |                                            |  |
| Site Contact John Manufacturer |                                                                                                    |                                     |                        |                    |                       |                   |                 |                                            |  |
|                                |                                                                                                    |                                     | Site Conta             | ct Telephon        | e 0191555             | 1265              |                 |                                            |  |
|                                |                                                                                                    |                                     |                        | Order Dat          | e 28/03/20            | 22                |                 |                                            |  |
| <                              | Return to Menu                                                                                                    |                                     |                        |                    |                       |                   | Edit Anothe     | r Order 🔉                                  |  |

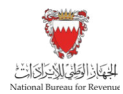

## 3.3. Cancel Order

The following process will show how to cancel an order for digital stamps through Digital Stamps System. Orders placed by importers and local manufactures can only be canceled up until they are approved by NBR.

## 3.3.1. Steps of Canceling an Order

Importers and local manufactures should access the Digital Stamps System using the following link: <u>ds.nbr.gov.bh</u>

Importers and local manufactures should log into the Digital Stamps System using their User ID and password.

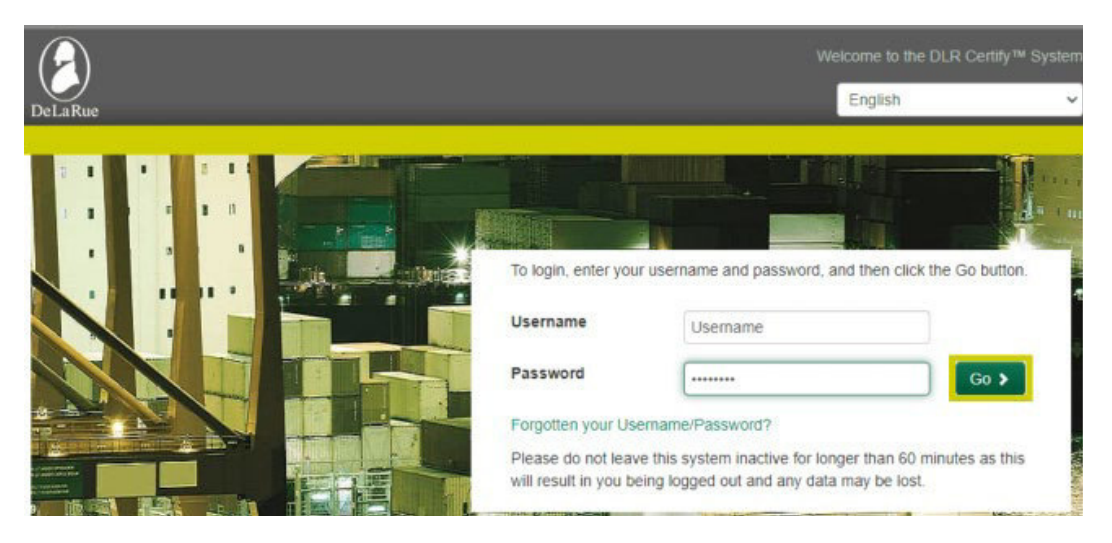

Click on "Manage Orders"

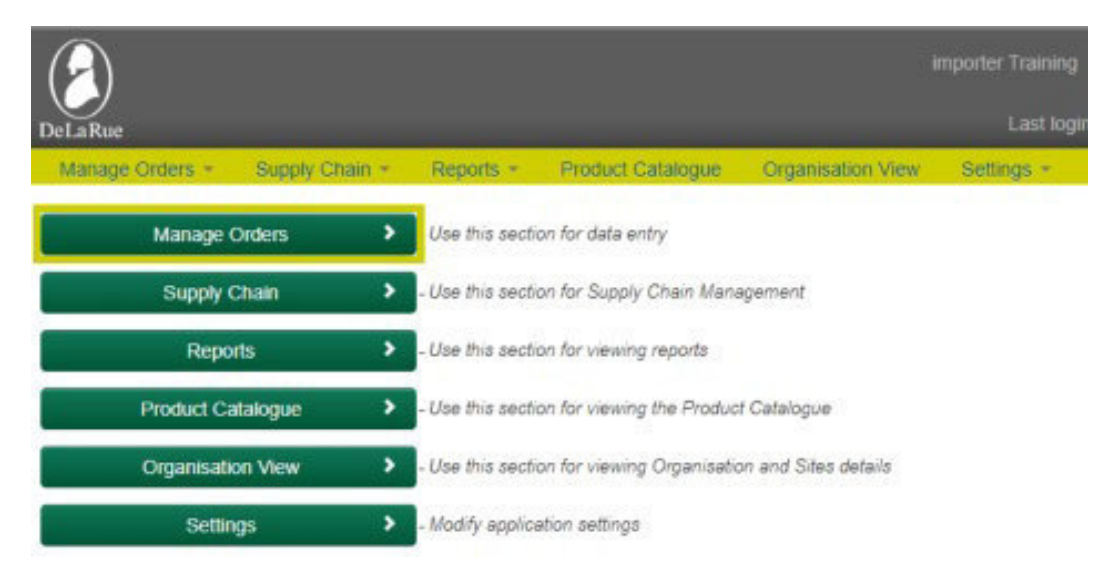

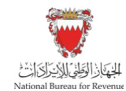

#### After that, click on "Customer Orders"

| DeLaRue         |                |               |                   | ,                 | mporter Training<br>Last login |
|-----------------|----------------|---------------|-------------------|-------------------|--------------------------------|
| Manage Orders + | Supply Chain + | Reports +     | Product Catalogue | Organisation View | Settings +                     |
| Customer        | Orders >       | Order entry a | nd management     |                   |                                |

#### Then click on "Cancel Order"

| 0                            |   |                          |                   | 3                 | importer Training |  |  |
|------------------------------|---|--------------------------|-------------------|-------------------|-------------------|--|--|
| DeLaRue                      |   |                          |                   |                   | Last logi         |  |  |
| Manage Orders - Supply Chain | * | Reports +                | Product Catalogue | Organisation View | Settings +        |  |  |
| Create Order >               |   | - Enter a new order      |                   |                   |                   |  |  |
| Edit Order                   | > | - Edit an existing order |                   |                   |                   |  |  |
| Rejected Order               | > | - Review Rejec           | ted Orders        |                   |                   |  |  |
| Cancel Order                 | > | Cancel an ord            | ler               |                   |                   |  |  |

"Cancel Order – Select Order" page will be displayed. This page will show all the orders placed by the importers and local manufactures that are currently awaiting approval from NBR.

Importers and local manufactures should click on the "Select" button next to the order they wish to cancel

| DeLaRue                     | DTP * Reports *                  | Administration *      | Settings +         | Govt Admin Trainir            | ng Home    | Logout<br>:50 AM UTC |  |
|-----------------------------|----------------------------------|-----------------------|--------------------|-------------------------------|------------|----------------------|--|
| Cancel Ord                  | der - Select O                   | order                 |                    |                               |            |                      |  |
| Please select an order      | to cancel. To sort orders please | e click the heading ( | of the column that | you wish to sort by.          |            |                      |  |
| Customer Order<br>Reference | Organisation Short<br>Name       | Site Short<br>Name    | Country            | Government Order<br>Reference | Order Date |                      |  |
| TO1234                      | MANU1                            | MANU1-1               | United<br>Kingdom  | N/A                           | 28/03/2022 | Select >             |  |

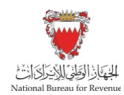

"Cancel Order – Review Order" page will be displayed showing order details. Importers and local manufactures to enter the reason the order is being cancelled into the "cancellation reason" free text box. Click "Cancel Order" to proceed with cancelling the order.

|                         |                             |                                      |                    |                                  |                           |                                                 |            |              | ining H<br>st login 28/    |  |                   |
|-------------------------|-----------------------------|--------------------------------------|--------------------|----------------------------------|---------------------------|-------------------------------------------------|------------|--------------|----------------------------|--|-------------------|
| Manage Or               | <sup>rders</sup> -<br>el Or | DTP · Reports ·                      | Administrat        | <sup>ion –</sup> Settings<br>der | ; <b>-</b>                |                                                 |            |              |                            |  |                   |
| Customer (<br>Reference | Order                       | Organisation Short<br>Name           | Site Short<br>Name | Site Contact<br>Telephone        |                           | Country Dispatch Address                        |            | Order Date   |                            |  |                   |
| TO1234                  |                             | MANU1                                | MANU1-1            | 01915551265                      |                           | United Manufacturer 1 Site 1<br>Kingdom Address |            | er 1 Site 1  | 28/03/2022 12:18<br>PM UTC |  |                   |
| Part<br>Code            | SKU                         |                                      |                    |                                  | Imp                       | ort/Local                                       | Dis<br>For | patch<br>mat | Order<br>Quantity          |  | Order<br>Multiple |
| BHA1                    | Bahrain-[<br>Sales)-70      | DP-Tobacco Import Bund<br>0000-GREEN | lles - Green (Inl  | and                              | Local Bundles 210,000 70, |                                                 |            |              | 70,000                     |  |                   |
| Cancellati              | ion Reaso                   | No Longer Requi                      | red                |                                  |                           |                                                 |            |              |                            |  |                   |

A message will appear to confirm canceling the order.

| Confirm Cancel                              | ×  |
|---------------------------------------------|----|
| Are you sure you want to cancel this order? |    |
| Cancel                                      | ок |

Importers and local manufactures will be redirected to a page confirming the cancelation of the order with a summary of the order canceled. To cancel another order, click on "Cancel Another Order". To return to the homepage, click on "Return to Menu".

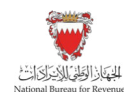

| eLaRue              |               |                                                     |                                         |                                                                        |               |                    | Last login 2              | 8/03/2022 | 11:50 AM UTC      |
|---------------------|---------------|-----------------------------------------------------|-----------------------------------------|------------------------------------------------------------------------|---------------|--------------------|---------------------------|-----------|-------------------|
| Manage              | Orders -      | DTP • Reports • der - Order nce TO1234 cancelled an | Administration Cance d notification ema | <ul> <li>Settings</li> <li>Ilation</li> <li>ail sent succes</li> </ul> |               | olete              |                           |           |                   |
| Custome<br>Referenc | er Order<br>e | Organisation Short<br>Name                          | Site Short<br>Name                      | Site Conta<br>Telephone                                                | act Co        | ountry             | Dispatch Addre            | ess       | Order<br>Date     |
| 01234               |               | MANU1                                               | MANU1-1                                 | 019155512                                                              | 265 Ur<br>Kii | nited<br>ngdom     | Manufacturer 1<br>Address | Site 1    | 28/03/2022        |
| Part<br>Code        | SKU           |                                                     |                                         |                                                                        | Import/Local  | Dispatch<br>Format | Order<br>Quantity         | y I       | Order<br>Multiple |
|                     | Bahrain-Di    | P-Tobacco Import Bundles                            | - Green (Inland                         |                                                                        | Local         | Bundles            | 210,000                   | :         | 210,000           |

## 3.4. Edit and Resubmit a Rejected Order

The following process will show how to edit and resubmit a rejected order by the NBR for digital stamps through Digital Stamps System.

The NBR may reject orders placed for digital stamps if an error is noticed within the order or it does not meet the approval criteria. Upon rejection of the order notification will be sent to notify the importers and local manufactures that the placed order has been rejected. To proceed with the order, the importers and local manufactures may resubmit the order by amending the reason it was rejected, or doing nothing, and the order will remain rejected and will not progress.

### 3.4.1. Steps to Edit and Resubmit a Rejected Order

Importers and local manufactures should access the Digital Stamps System using the following link: <u>ds.nbr.gov.bh</u>

Importers and local manufactures should log into the Digital Stamps System using their User ID and password.

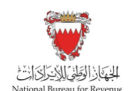

|         |                                            | Welcome to                                                                     | the DLR Certify™ System  |
|---------|--------------------------------------------|--------------------------------------------------------------------------------|--------------------------|
| DeLaRue |                                            | Englist                                                                        | 1 ~                      |
|         |                                            |                                                                                |                          |
|         |                                            |                                                                                |                          |
|         | To login, enter you                        | r username and password, and then                                              | click the Go button.     |
|         | Username                                   | Usemame                                                                        |                          |
|         | Password                                   |                                                                                | Go 🕨                     |
|         | Forgotten your Us                          | emame/Password?                                                                |                          |
|         | Please do not leav<br>will result in you b | ve this system inactive for longer than<br>eing logged out and any data may be | 60 minutes as this lost. |

Click on "Manage Orders".

| $(\mathbf{P})$               |   |                                                |                           | ł                    | importer Training |  |  |  |
|------------------------------|---|------------------------------------------------|---------------------------|----------------------|-------------------|--|--|--|
| DeLaRue                      |   |                                                |                           |                      | Last logi         |  |  |  |
| Manage Orders * Supply Chain | • | Reports *                                      | Product Catalogue         | Organisation View    | Settings *        |  |  |  |
| Manage Orders                | > | Use this section                               | n for data entry          |                      |                   |  |  |  |
| Supply Chain                 | > | - Use this section for Supply Chain Management |                           |                      |                   |  |  |  |
| Reports                      | > | - Use this section                             | n for viewing reports     |                      |                   |  |  |  |
| Product Catalogue            | > | - Use this section                             | n for viewing the Produc  | f Catalogue          |                   |  |  |  |
| Organisation View            | > | - Use this section                             | n for viewing Organisatio | on and Sites details |                   |  |  |  |
| Settings                     | > | - Modify applicat                              | ion settings              |                      |                   |  |  |  |

After that, click on "Customer Orders".

| DeLaRue         |                |               |                   |                   | mporter Training<br>Last logir |
|-----------------|----------------|---------------|-------------------|-------------------|--------------------------------|
| Manage Orders + | Supply Chain * | Reports *     | Product Catalogue | Organisation View | Settings +                     |
| Customer        | Orders >       | Order entry a | nd management     |                   |                                |

Then, click on "Rejected Order".

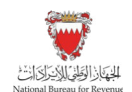

| $(\mathbf{P})$  |              |   |                   |                   | 1                 | mporter Training |
|-----------------|--------------|---|-------------------|-------------------|-------------------|------------------|
| DeLaRue         |              |   |                   |                   |                   | Last logi        |
| Manage Orders + | Supply Chain |   | Reports +         | Product Catalogue | Organisation View | Settings +       |
| Create O        | rder         | > | - Enter a new o   | ırder             |                   |                  |
| Edit Ord        | ler          | > | - Edit an existin | ig order          |                   |                  |
| Rejected (      | Order        | > | Review Rejec      | ted Orders        |                   |                  |
| Cancel O        | rder         | > | - Cancel an oro   | ler               |                   |                  |

"Rejected Order – Select Order" page will be displayed. This page will show all orders rejected by NBR and have not yet been resubmitted.

Rejection reason will appear in the "Rejected Reason" column. Importers and local manufactures should view the reason and take note of the reason as it will have to be corrected while editing the order in the next steps. If the Importers and local manufactures are certain that they wish to resubmit the rejected order, they should click "Resubmit" button available next to the order details.

|                             | (                       |                          |           |                |           |                   |                |                          |               |        |                           |
|-----------------------------|-------------------------|--------------------------|-----------|----------------|-----------|-------------------|----------------|--------------------------|---------------|--------|---------------------------|
|                             | Del                     | .aRue<br>Ianage Orders + | DTP +     | Supply Chain + | Reports + | Organisation View | Settings -     | stiogin – stiosizozz os. | IT ANY OTO    |        |                           |
|                             | R                       | ejected                  | Order     | r - Select     | t         |                   |                |                          |               |        |                           |
| Display 10                  | ✓ records per page      | e                        |           |                |           |                   |                |                          |               | Search | 1                         |
| Customer Order<br>Reference | Organisation Short Name | Organisation I           | Reference | Site Short     | ° Site C  | ontact Telephone  | Country        | Order Date               | © Rejected F  | Reason | Select                    |
| 12345                       | MANU1                   | MAN1                     |           | MANU1-1        | 01915     | 551265            | United Kingdom | 2022-03-31 05:19:5       | 2.12 Rejected |        | Resubmit >                |
| Showing 1 to 1 of 1 records |                         |                          |           |                |           |                   |                |                          |               |        | First Previous 1 Next Las |

A confirmation message will appear to confirm proceeding with the resubmission of the order.

| Confirm                                      | ×       |
|----------------------------------------------|---------|
| Are you sure you want to resubmit the order? |         |
| Cancel                                       | Proceed |

A message will be displayed confirming that the order has been resubmitted and sent to the edit order page. Importers and local manufactures should click "Close".

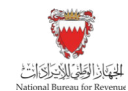

| Order with customer reference no: '12345' has been Resubmitted successful sent for Approval | lly and |
|---------------------------------------------------------------------------------------------|---------|
|                                                                                             | Close   |

"Edit Order - Select Order" page will automatically be displayed. This page will show all orders placed by the importers and local manufactures that are currently awaiting approval including resubmitted rejected orders. Importers and local manufactures should click on "Select" button available next to the order they wish to edit.

| arch Orders: Cu             | istomer Order Reference                | <b>~</b>              |                     | Q Search              |         |       |      |
|-----------------------------|----------------------------------------|-----------------------|---------------------|-----------------------|---------|-------|------|
| Please select an o          | rder to edit. To sort order            | s please click the he | eading of the colur | nn that you wish to s | ort by. |       |      |
|                             |                                        | Ormaniaation          | Site Short          | Site Contact          | Country | Order | Edit |
| Customer Order<br>Reference | Organisation Short<br>Nam <del>e</del> | Reference             | Name                | Telephone             |         | Date  |      |

"Edit Order – Products" page will be displayed. Order details will be available for importers and local manufactures to edit, importers and local manufactures should ensure rejection reason is corrected. Once the edit is complete, importers and local manufactures to click on "Submit" button to proceed to the next step.

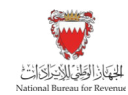

|                     |                                        |                     |                         |                |                 |                  |                                                          | 21/03/2022 05:17 AM |
|---------------------|----------------------------------------|---------------------|-------------------------|----------------|-----------------|------------------|----------------------------------------------------------|---------------------|
| DeLaRue<br>Manage O | rders 🔹 D                              | TP • S              | Supply Chain 💌          | Reports •      | Organisati      | on View Setting  | s =                                                      | 1103/2022 03. 17 AM |
| Edit C              | <b>Drder</b>                           | - Pro               | ducts                   |                |                 |                  |                                                          |                     |
| Pa                  | rt Code - Cou                          | intry - SKl         | J Type - Product        | - Order Multi  | iple - Colour * |                  | Multiples Required *                                     |                     |
| E                   | 3HA1 - Bahrai                          | n-DP-Toba           | cco Import Bundle       | s - Green (Inl | land Sales)-70  | 000-GREEN 🗸      | 2                                                        | 1 Delete            |
| Pr                  | oduct*                                 | 98765432            | 201-Regression          | Product A1     |                 | ~                |                                                          |                     |
| + Add Net           | w Line<br>her Order Ref<br>Organisatio | erence *<br>on Name | 12345<br>Manufacturer 1 | ]              |                 | Deliver Tr       | <ul> <li>Licensee</li> <li>Manufacturer 1 Sit</li> </ul> | e 1 Address         |
| Or                  | ganisation Re                          | eference            | MAN1                    |                |                 | Country          | y United Kingdom                                         |                     |
|                     |                                        |                     |                         |                |                 | Marke            | t Bahrain                                                |                     |
|                     |                                        |                     |                         |                |                 | Site Short Nam   | e MANU1-1                                                |                     |
|                     |                                        |                     |                         |                |                 | Site Contac      | t John Manufacture                                       | r                   |
|                     |                                        |                     |                         |                | Site            | Contact Telephon | e 01915551265                                            |                     |
|                     |                                        |                     |                         |                |                 | Order Date       | e 31/03/2022                                             |                     |
|                     |                                        |                     |                         |                |                 |                  |                                                          | Outwit              |

Order details will be displayed for importers and local manufacturers to review, where they can click on "Back" to amend order details if it is incorrect. If order details are correct, importers and local manufactures should click on "Confirm".

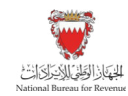

| DeL          | LaRue<br>1anage Orders = DTP =                                             | Supply Chain * Reports * Orga            | anisation View   | Settings -         | Last log              | gin 31/03/.       | 2022 05:17      | AM UTC                                     |
|--------------|----------------------------------------------------------------------------|------------------------------------------|------------------|--------------------|-----------------------|-------------------|-----------------|--------------------------------------------|
| E            | dit Order - Or                                                             | der Confirmation                         |                  | Ĵ                  |                       |                   |                 |                                            |
| D            | etails below have not yet been s                                           | saved. Please ensure they are correct be | fore proceeding  |                    |                       |                   |                 |                                            |
| Part<br>Dode | sku                                                                        | Product Details                          | Import/Local     | Dispatch<br>Format | Multiples<br>Required | Order<br>Multiple | Total<br>Stamps | Original<br>Customer<br>Order<br>Reference |
| 3HA1         | Bahrain-DP-Tobacco Import<br>Bundles - Green (Inland<br>Sales)-70000-GREEN | 98765432201 - Regression<br>Product A1   | Local            | Bundles            | 2                     | 70,000            | 140,000         | Not<br>Applicable                          |
|              | Customer Order Reference                                                   | 12345                                    | De               | liver To           | Licensee              |                   |                 |                                            |
|              | Organisation Name                                                          | Manufacturer 1                           | Dispatch A       | ddress             | Manufacture           | r 1 Site 1 Ao     | ddress          |                                            |
|              | Organisation Reference                                                     | MAN1                                     | C                | Country            | United Kingd          | om                |                 |                                            |
|              |                                                                            |                                          |                  | Market             | Bahrain               |                   |                 |                                            |
|              |                                                                            |                                          | Site Shor        | rt Name            | MANU1-1               |                   |                 |                                            |
|              |                                                                            |                                          | Site             | Contact            | John Manufa           | cturer            |                 |                                            |
|              |                                                                            |                                          | Site Contact Tel | ephone             | 0191555126            | 5                 |                 |                                            |
|              |                                                                            |                                          | Ord              | ler Date           | 31/03/2022            |                   |                 |                                            |
| <            | : Back                                                                     |                                          |                  |                    |                       |                   | •               | Confirm                                    |

Importers and local manufactures will be redirected to a page confirming the order with a summary of the order. To edit another order, importers and local manufactures should click on "Edit Another Order". To return to the homepage, click on "Return to Menu".

| акие                                                                                     |                                                                                                    |              |                                    | Last log                                                                                                    | jin 31/03/:                                                                                                    | 2022 05:17                                                                                                    | AM UTC                                                                                                    |
|------------------------------------------------------------------------------------------|----------------------------------------------------------------------------------------------------|--------------|------------------------------------|----------------------------------------------------------------------------------------------------|----------------------------------------------------------------------------------------------------|----------------------------------------------------------------------------------------------------|----------------------------------------------------------------------------------------------------|
| anage Orders • DTP • Supp<br>dit Order - Orde                                            | r Amendment                                                                                                    | Complet      | Settings *                         |                                                                                                    |                                                                                                    |                                                                                                    |                                                                                                    |
| ustomer order reference 12345 has b                                                      | een submitted successfully                                                                                                    |              |                                    |                                                                                                    |                                                                                                    |                                                                                                    |                                                                                                    |
| SKU                                                                                      | Product Details                                                                                                    | Import/Local | Dispatch<br>Format                 | Multiples<br>Required                                                                                                    | Order<br>Multiple                                                                                                    | Total<br>Stamps                                                                                                    | Original<br>Customer<br>Order<br>Reference                                                                                                    |
| Bahrain-DP-Tobacco Import<br>Bundles - Green (Inland<br>Sales)-70000-GREEN               | 98765432201 - Regression<br>Product A1                                                                                                    | Local        | Bundles                            | 2                                                                                                    | 70,000                                                                                                    | 140,000                                                                                                    | Not<br>Applicable                                                                                                    |
| stomer Order Reference 12345<br>Organisation Name Manufac<br>Organisation Reference MAN1 | cturer 1                                                                                                    | Dispa        | Deliver T<br>atch Addres<br>Countr | <b>o</b> Licensee<br><b>S</b> Manufa<br><b>y</b> United K                                                                                                    | e<br>cturer 1 Site<br>ingdom                                                                                                    | e 1 Address                                                                                                    |                                                                                                    |
|                                                                                          |                                                                                                    |              | Marke                              | et Bahrain                                                                                                    |                                                                                                    |                                                                                                    |                                                                                                    |
|                                                                                          |                                                                                                    | Site         | Short Nam                          | e MANU1-                                                                                                    | 1                                                                                                    |                                                                                                    |                                                                                                    |
|                                                                                          |                                                                                                    | Site Conta   | site Contac                        | e 0191555                                                                                                    | nufacturer                                                                                                    |                                                                                                    |                                                                                                    |
|                                                                                          |                                                                                                    |              | Order Dat                          | e 31/03/20                                                                                                    | 22                                                                                                    |                                                                                                    |                                                                                                    |
|                                                                                          | anage Ciders • DTP • Sup<br>dit Order - Orde<br>ustomer order reference 12345 has b<br>SKU<br>Bahrain-DP-Tobacco Import<br>Bundles - Green (Inland<br>Sales)-70000-GREEN<br>stomer Order Reference 12345<br>Organisation Name Manufac<br>Organisation Reference MAN1 | anage Orders | anage Orders     DP<               | anage Orders * DTA* Supply Chain * Reports * Organisation Nave Settings<br>dial Conclete - Ordeer Ameendameent Company Settings<br>stomer order reference 12345 has been submitted successfully<br>SKU Product Details Import/Local Dispatch<br>Format<br>Bahrain-DP-Tobacco Import<br>Bundles - Green (Inland<br>Sales)-70000-GREEN 98765432201 - Regression<br>Product A1 Dispatch Address<br>Stomer Order Reference 12345 Deliver T<br>Organisation Name Manufacturer 1 Dispatch Address<br>Organisation Reference MAN1 Countr<br>Market<br>Site Short Nam<br>Site Contax | anage Orders * DT * Supply Chan * Reports Organisation New Settings *<br>Additional Content of the Second Settings *<br>SKU Product Details Import/Local Dispatch Multiples<br>SKU Product Details Import/Local Bundles 2<br>SKU Product Details Import/Local Bundles 2<br>SKU Product Details Import/Local Bundles 2<br>SKU Product Details Import/Local Bundles 2<br>SKU Bahrain-DP-Tobacco Import Product A1 Dispatch Address Manufae<br>Stales)-70000-GREEN Deliver 1 Dispatch Address Manufae<br>Organisation Name Manufacturer 1 Dispatch Address Manufae<br>Organisation Reference MAN1 Country United K<br>Market Bahrain<br>Site Short Name MANU1-<br>Site Contact Telephone 0191555 | anage Orders * DP * Organisation Name Agence * Organisation Name Atting * Organisation Name Agence * Organisation Reference * 12345 has been submitted successfully<br>SKU Product Details Import/Local Dispatch Agence * Order * Multiples Order * Multiples Order * Multiples Order * Multiples Order * Multiples Order * Multiples Order * Order * Or | anage Orders       DTP       Supply Chain       Reports       Organisation New       Settings         diagona diagona diagon |

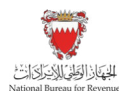

### **3.5.** Receive Product

The following process will show how to receive products through Digital Stamps System. Importers are responsible to use the Digital Stamps certified system to receive finished products from manufacturers.

#### 3.5.1. Steps to Receive a Product

Importers should access the Digital Stamps System using the following link: ds.nbr.gov.bh

Importers should log into the Digital Stamps System using their User ID and password.

| $(\mathbf{A})$ |                                                                                                    | Welcome to the DLR Certify™ System                     |
|----------------|----------------------------------------------------------------------------------------------------|--------------------------------------------------------|
| DeLaRue        |                                                                                                    | English ~                                              |
|                | To login, enter your username and passwer<br>Username                                                                            | ord, and then click the Go button.                     |
|                | Password                                                                                                    | Go >                                                   |
|                | Forgotten your Username/Password?<br>Please do not leave this system inactive for<br>will result in you being logged out and any | or longer than 60 minutes as this<br>data may be lost. |

Click on "Supply Chain".

| $(\mathbf{A})$               |   |                    |                            |                      | importer Training |
|------------------------------|---|--------------------|----------------------------|----------------------|-------------------|
| DeLaRue                      |   |                    |                            |                      | Last logir        |
| Manage Orders - Supply Chain | ÷ | Reports -          | Product Catalogue          | Organisation View    | Settings -        |
| Manage Orders                | > | - Use this section | on for data entry          |                      |                   |
| Supply Chain                 | • | Use this section   | on for Supply Chain Mans   | igement              |                   |
| Reports                      | • | - Use this section | on for viewing reports     |                      |                   |
| Product Catalogue            | > | - Use this section | on for viewing the Produc  | t Catalogue          |                   |
| Organisation View            | • | - Use this section | on for viewing Organizatio | on and Sites details |                   |
| Settings                     | • | - Modify applica   | ation settings             |                      |                   |

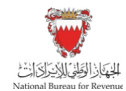

After that, click on "Receive Product".

| DeLaRue                      |   |                  |                            |                   | importer Training<br>Last logi |
|------------------------------|---|------------------|----------------------------|-------------------|--------------------------------|
| Manage Orders - Supply Chain |   | Reports -        | Product Catalogue          | Organisation View | Settings -                     |
| Importer Declaration         | > | - Use this secti | on to manage Importer De   | eclaration        |                                |
| Pack Product                 | • | - Use this secti | on to pack products at a s | site              |                                |
| Create Shipment              | • | - Use this secti | on to create a shipment    |                   |                                |
| Receive Product              | > | Use this secti   | on to receive products at  | a site            |                                |
| Print Aggregation Label      | • | - Use this secti | on to Print Aggregation La | abel              |                                |
| Reprint Aggregation Label    | • | - Use this secti | on to Reprint Aggregation  | Label             |                                |
| Print Shipment Label         | • | - Use this secti | on to Print Shipment Labe  | el .              |                                |
| Reprint Shipment Label       | • | - Use this secti | on to Reprint Shipment Li  | abel              |                                |
| Send Shipment Notification   | • | - Use this secti | on to send shipment notif  | ication           |                                |

"Supply Chain - Receive Product" page will be displayed. Importers may enter codes of products being received and click "Add" to add the product to the list of products to be received. To remove products from being received, Importers should click on "Delete" next to the product code they wish to remove from being received. Once all codes have been added, click on "Submit" to proceed to the next step.

| DeLaRue            |                     |               |                   | impor      | ter Training<br>Last login | Home<br>24/03/2021 | Logoud<br>08:48 AM UTC |
|--------------------|---------------------|---------------|-------------------|------------|----------------------------|--------------------|------------------------|
| Manage Orders + D1 | FP + Supply Chain + | Reports +     | Organisation View | Settings + |                            |                    |                        |
| Supply Cha         | in - Receive        | e Prod        | uct               |            |                            |                    |                        |
| Organisation *     | Importer 1          | ~             |                   |            |                            |                    |                        |
| Site Name *        | Importer 1 Site 1   | ~             |                   |            |                            |                    |                        |
| Return *           | ● No ○ Yes ⑧        |               |                   |            |                            |                    |                        |
| Code *             |                     | +             | Add               |            |                            |                    |                        |
|                    | AGGROBJ73160101.00  | 0001.000F61SC | C0831748493 Del   | ete        |                            |                    |                        |
| < Back             |                     | Sub           | omit >            |            |                            |                    |                        |

A message will be displayed to confirm proceeding with the process. If all details are correct, Importers should click on "Proceed".

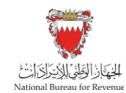

| Confirm Receipt                                                                            |                                                  |
|--------------------------------------------------------------------------------------------|--------------------------------------------------|
| You are about to confirm Receipt of your Pr<br>is correct as this process cannot be undone | roduct for please make sure all information<br>e |
|                                                                                            | Cancel Proceed                                   |

A confirmation message will be displayed.

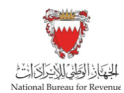

### 4.1. Report - Customer Orders

This report enables users to view orders for stamps and the history of the order journey, including the packing history and other process events. It also enables users to view the box details showing the stamps sheets/reels used to fulfil the order.

This report can be run once an order has been placed for stamps and can be run continuously throughout the order journey and will show the status and history of placed orders. The status refers to the stage within the order journey the order is at for example, approved by NBR or received by manufacturer.

### 4.1.1. Steps to View Customer Orders Report

Importers and local manufactures should access the Digital Stamps System using the following link: <u>ds.nbr.gov.bh</u>

Importers and local manufactures should log into the Digital Stamps System using their User ID and password.

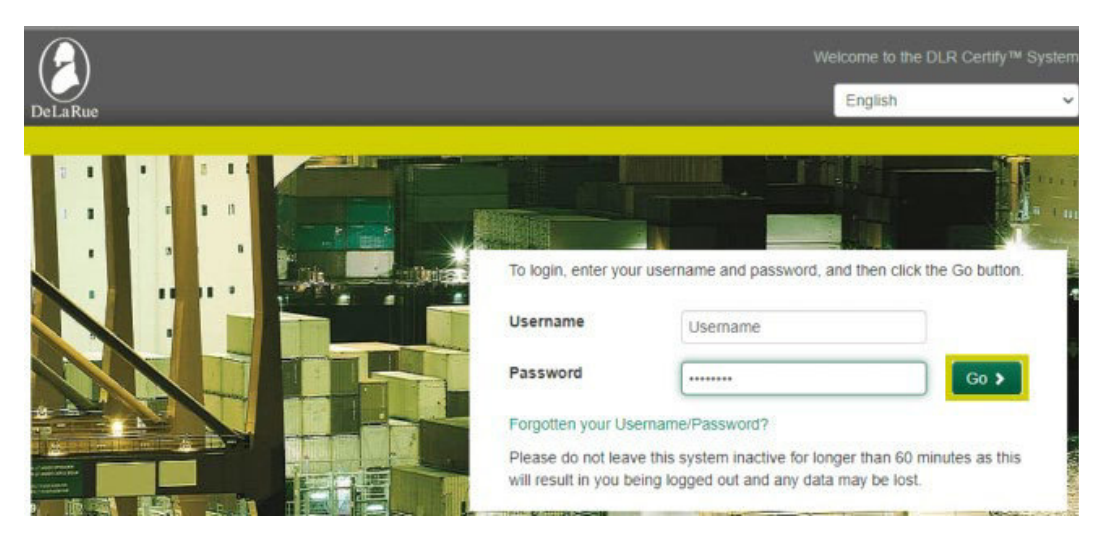

#### Click on "Reports".

| DelaRue                      |   |                    |                           | 1                    | importer Training<br>Last logi |
|------------------------------|---|--------------------|---------------------------|----------------------|--------------------------------|
| Manage Ordern + Supply Chain |   | Reports -          | Product Catalogue         | Organisation View    | Settings +                     |
| Manage Orders                | > | - Use this sects   | on for data entry         |                      |                                |
| Supply Chain                 | > | - Use this section | in for Supply Chain Man   | epertent             |                                |
| Reports                      | • | Use this section   | in for viewing reports    |                      |                                |
| Product Catalogue            | , | - Use this secto   | in for viewing the Produc | r Catalogue          |                                |
| Organisation View            | > | - Use this secto   | en for viewing Organisati | on and Sites details |                                |
| Settings                     | > | - Modily applica   | don settings              |                      |                                |

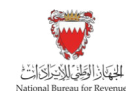

Then click on "Customer Orders".

| 0                              |   |                    |                             |                          |              |
|--------------------------------|---|--------------------|-----------------------------|--------------------------|--------------|
| DeLaRoe                        |   |                    |                             |                          | Last log     |
| Manage Orders - Supply Chain   |   | Reports -          | Product Catalogue           | Organisation View        | Settings +   |
| Customer Orders                | 2 | Search orders      | to view their current ated  | us and details           |              |
| Delivery Advice Note           | 8 | - Search for an    | d print a Delivery Advice I | Note                     |              |
| Goods In                       | 8 | Produce a rep      | ort on a selected period I  | for atock received by IN | e Government |
| Stamp Enquiry                  | • | - Enter a stamp    | sevial number to view da    | history                  |              |
| Stamp Status per Order         | > | - Liet all part co | des and their current stat  | us for an order          |              |
| UCode Authentication           | > | - Enter a UCod     | e to view its authenticity  |                          |              |
| Voided Stamps                  | 3 | - Use this report  | t to asserch for voided sta | npo within a specified.  | date range   |
| DPC Entitlement Summary Report | > | - Cise this repo   | t to view DPC Entitlemen    | t Summary                |              |

"Report - Customer Orders" page will be displayed. Importers and local manufactures can enter a search criteria in the relevant fields to bring back results of desired reports. Part Codes and customer order reference can be used to bring back a specific result. Once the desired search criteria is entered, importers and local manufactures should click "Submit".

#### **Report - Customer Orders**

| Order [    | Date          |            |                                                                                                    |                                                                                                    |                                                                                                    |
|------------|---------------|------------|----------------------------------------------------------------------------------------------------|----------------------------------------------------------------------------------------------------|----------------------------------------------------------------------------------------------------|
| From:      | <b>iii</b>    | Country:   | Please Select                                                                                                    | ~                                                                                                    |                                                                                                    |
|            |               |            | Part Code- Country - SKU                                                                                                    | Type - Product - Order Multiple                                                                                                    | - Colour                                                                                                    |
| io:        |               | Part Code: | BHA1 - Bahrain-DP-Toba<br>BHA2 - Bahrain-DP-Toba<br>BHA3 - Bahrain-DP-Toba<br>BHB1 - Bahrain-PT-Othe<br>BHB2 - Bahrain-PT-Othe<br>BHB3 - Bahrain-PT-Othe | cco Import Bundles - Green (Inlan<br>cco Import Sheets - Green (Inland<br>cco Import Reels - Green (Inland<br>Tobacco Import Bundles - Brown<br>Tobacco Import Sheets - Brown (Ir<br>Tobacco Import Reels - Brown (Ir | d Sales)-70000-GREEN<br>Sales)-280-GREEN<br>Sales)-25000-GREEN<br>(Inland Sales)-70000-BROWN<br>Inland Sales)-280-BROWN<br>Ialand Sales)-25000-BROWN |
| atch       | Date          |            |                                                                                                    |                                                                                                    |                                                                                                    |
|            |               |            |                                                                                                    |                                                                                                    |                                                                                                    |
| n:         |               |            | Customer<br>Order<br>Reference                                                                                                    |                                                                                                    |                                                                                                    |
| Π.         |               |            | Customer<br>Order<br>Reference<br>Government<br>Order<br>Reference                                                                                       |                                                                                                    | ]                                                                                                    |
| m:<br>duct | Please Select |            | Customer<br>Order<br>Reference<br>Government<br>Order<br>Reference                                                                                       | Please Select                                                                                                    | ]<br>]<br>                                                                                                    |

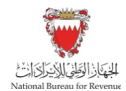

| for:                | (    |                                |      |   |  |
|---------------------|------|--------------------------------|------|---|--|
| Fulfilment<br>Type: | Al v | Stock<br>Transfer<br>Options:  | All  | ٣ |  |
| Courter:            |      | Dispatched<br>By<br>(usemame): |      |   |  |
| Collected I         | Date |                                |      |   |  |
| From                |      | Handed Over By<br>(username)   |      |   |  |
| lo:                 |      |                                |      |   |  |
| Receipt Da          | te   |                                |      |   |  |
| From:               |      | Received By (username          | 04.0 |   |  |
| To:                 |      |                                |      |   |  |

"Report - Customer Orders" page will be displayed to view all results that meet the search criteria. The report can be exported as a word document, excel sheet or to be printed by selecting the relevant button at the bottom of the page.

|                 |                                   |                            |                                    | 0                           |                       |                                |                               |                                          |                   | Cig Im                     | porter Training | Home            | Logout                   |                                    |                    |                |                                                       |        |
|-----------------|-----------------------------------|----------------------------|------------------------------------|-----------------------------|-----------------------|--------------------------------|-------------------------------|------------------------------------------|-------------------|----------------------------|-----------------|-----------------|--------------------------|------------------------------------|--------------------|----------------|-------------------------------------------------------|--------|
|                 |                                   |                            |                                    | DeLaRi                      | ie<br>ge Orders -     | DTP = S                        | uppy Chain + R                | eports - Organisa                        | ton View          | Settings +                 | Last logi       | n 31/03/2022 05 | 17 AM UTC                |                                    |                    |                |                                                       |        |
|                 |                                   |                            |                                    | Rep                         | oort -                | Custon                         | ner Order                     | S                                        |                   |                            |                 |                 |                          |                                    |                    |                |                                                       |        |
| Product<br>Type | Organisation<br>Ordered By<br>TRN | Organisation<br>Ordered By | Organisation<br>Ordered For<br>TRN | Organisation<br>Ordered For | Site<br>Short<br>Name | Customer<br>Order<br>Reference | Government<br>Order Reference | De La Rue Order<br>Reference             | Country           | Total<br>Stamps<br>Ordered | Order Date      | Approved Date   | DLR<br>Processed<br>Date | DLR<br>Finance<br>Approved<br>Date | Fulfilment<br>Type | Dispatch<br>To | Status                                                |        |
| Cigarettes      | TRN6820001                        | Importer 1                 | N/A                                | Manufacturer 1              | MANU1-<br>1           | 12345                          |                               |                                          | United<br>Kingdom | 140,000                    | 31/03/2022      |                 |                          | NIA                                | Not<br>Decided     | Licensee       | Submitted for<br>Approval                             | View > |
| Cigarettes      | TRN5020001                        | Importer 1                 | N/A                                | Manufacturer 1              | MANU1-<br>1           | firstorder02                   | DLR0000128/22                 |                                          | United<br>Kingdom | 70,000                     | 13/02/2022      | 31/03/2022      |                          | N/A                                | Not<br>Decided     | Licensee       | Approved and<br>Submitted to<br>Stamp Perso<br>Centre | View > |
| Cigarettes      | TRN6020001                        | Importer 1                 | N/A                                | Manufacturer 1              | MANU1-<br>1           | CPCigs                         | DLR0000105/22                 | CPCigs                                   | United<br>Kingdom | 25,000                     | 02/02/2022      | 02/02/2022      | 02/02/2022               | NA                                 | Ful                | Licensee       | Received by<br>Licensee                               | View > |
| Cigarettes      | TRN6020001                        | Importer 1                 | N/A                                | Manufacturer 1              | MANU1-<br>1           | DemoTC006b                     |                               |                                          | United<br>Kingdom | 280                        | 21/09/2021      |                 |                          | N/A                                | Not<br>Decided     | Licensee       | Order<br>Cancelled                                    | View > |
| Cigarettes      | TRN6020001                        | Importer 1                 | N/A                                | Manufacturer 1              | MANU1-<br>1           | DemoTC004                      | DLR0000027/21                 | DLR/DemoTC004 /<br>Test<br>DLR0000027/21 | United<br>Kingdom | 280,560                    | 21/09/2021      | 21/09/2021      | 21/09/2021               | NA                                 | Ful                | Licensee       | Received by<br>Licensee                               | View > |
|                 |                                   |                            |                                    | € Ba                        | ж.]                   |                                |                               | ± Word ± 6                               | Excel             | Print                      |                 |                 |                          |                                    |                    |                |                                                       |        |
|                 |                                   |                            |                                    |                             |                       |                                | 1 2 2                         | 4 5 5                                    | 1                 | 0 9                        | tt.             | sz zi           |                          |                                    |                    |                |                                                       |        |
|                 |                                   |                            |                                    | < 11c                       | ×.                    |                                |                               | A Word                                   | & Excel           | <b>●</b> Prin              | 0               |                 |                          |                                    |                    |                |                                                       |        |

"Report - Customer Orders – Order Details" page will be displayed. This page shows the full history of the selected order. Importers and local manufactures can print "Report - Customer Orders – Order Details" page by clicking print at the bottom of the page and return to the "Report - Customer Orders" page by clicking "Back".

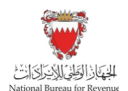

|                 |                                   |                           |                              | DeLa Rue<br>Manage<br>Rep            | ort -                 | Custome                          | <sup>py Chan</sup> *<br>er Orde | Reports - o                      | der De                          | w sem             | Cig Importer Tre<br>La | aining 📄 🖡                  | tome             | Logout<br>7 AM UTC |                          |                                    |                    |                |                              |
|-----------------|-----------------------------------|---------------------------|------------------------------|--------------------------------------|-----------------------|----------------------------------|---------------------------------|----------------------------------|---------------------------------|-------------------|------------------------|-----------------------------|------------------|--------------------|--------------------------|------------------------------------|--------------------|----------------|------------------------------|
| Product<br>Type | Organisation<br>Ordered By<br>TRN | Organisatio<br>Ordered By | n Organisa<br>Ordered<br>TRN | tion Organisation<br>For Ordered For | Site<br>Short<br>Name | Organisation<br>Address          | Customer<br>Order<br>Reference  | Government<br>Order<br>Reference | De La Rue<br>Order<br>Reference | Country           | Order<br>Date          | Ordered<br>By               | Approved<br>Date | Approved<br>By     | DLR<br>Processed<br>Date | DLR<br>Finance<br>Approved<br>Date | Fulfilment<br>Type | Dispatch<br>To | Status                       |
| Cigarettes      | TRN6020001                        | Importer 1                | N/A                          | Manufacturer 1                       | MANU1-<br>1           | Manufacturer 1<br>Sile 1 Address | 12345                           |                                  |                                 | United<br>Kingdom | 31/03/2022             | Cig<br>Importer<br>Training |                  |                    |                          | N/A                                | Not<br>Decided     | Licensee       | Submitted<br>for<br>Approval |
|                 |                                   |                           | Part Code                    | sku                                  |                       |                                  |                                 | Order Qua                        | intity Order I                  | Multiple V        | olded Quantity         | Product                     | ID Prod          | act                | Order L                  | ine Details                        |                    |                |                              |
|                 |                                   |                           | BRAT I                       | sanrain-ui+- Tobacco Imp             | ort Bundles           | - Green (Inland Sa               | (The report is w                | :EN 140,000<br>Ide - you may wis | 2 Print                         | 0<br>ape mode f   | or printing)           | 9676543                     | 2201 Regri       | ssion Product      | AT V                     | new .                              |                    |                |                              |

## 4.2. Report - Delivery Advice Note

This report enables users to view the advice of shipping invoices for the product that has been shipped to the manufacturer, showing the invoice date and shipment contents.

This report can only be run once the digital stamps have been shipped to the manufacturer by the fulfiller.

#### 4.2.1. Steps to View Delivery Advice Note Report

Importers and local manufactures should access the Digital Stamps System using the following link: <u>ds.nbr.gov.bh</u>

Importers and local manufactures should log into the Digital Stamps System using their User ID and password.

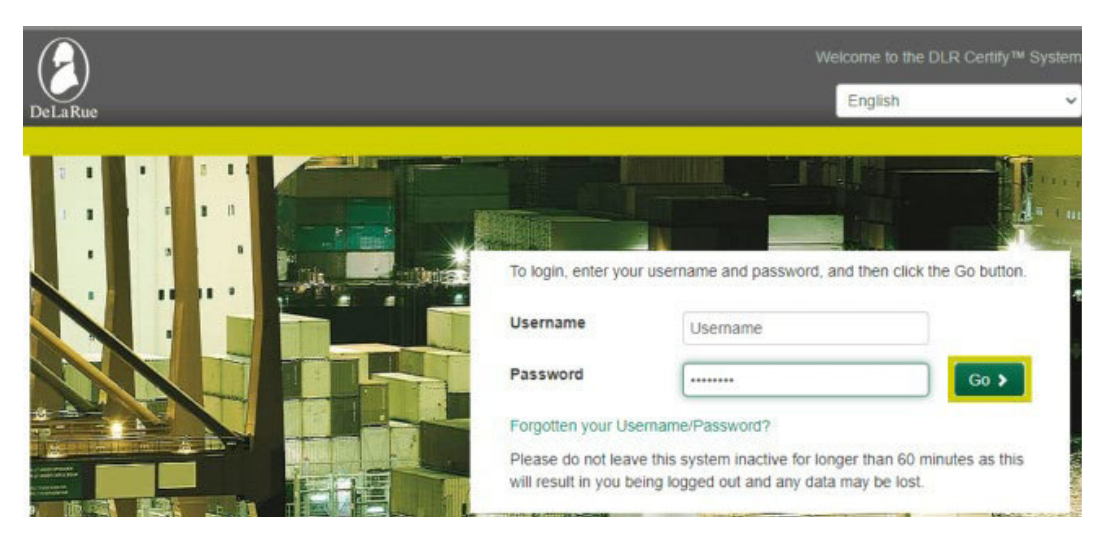

Click on "Reports".

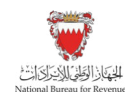

| A                            |                         |                                                     |                         |                       | importer Training |  |  |  |
|------------------------------|-------------------------|-----------------------------------------------------|-------------------------|-----------------------|-------------------|--|--|--|
| DelaRue                      |                         |                                                     |                         |                       | Last log          |  |  |  |
| Manage Orders - Supply Chain | - Re                    | ports -                                             | Product Catalogue       | Organisation View     | Settings -        |  |  |  |
| Manage Orders                | <b>&gt;</b> - Ute       | this secto                                          | in for data entry       |                       |                   |  |  |  |
| Supply Chain                 | <ul> <li>Use</li> </ul> | -Use this section for Supply Chain Management       |                         |                       |                   |  |  |  |
| Reports                      | > Use                   | Use this section for viewing reports                |                         |                       |                   |  |  |  |
| Product Catalogue            | > - 6704                | - Use Ihis sector for viewing the Product Catalogue |                         |                       |                   |  |  |  |
| Organisation View            | <ul> <li>Use</li> </ul> | Pilo Secto                                          | n for viewing Organisal | ion and Sites details |                   |  |  |  |
| Settings                     | > Mor                   | diy applica                                         | don settings            |                       |                   |  |  |  |

Then click on "Delivery Advice Note".

| $(\mathbf{A})$                 |   |                    |                               | 1                        | importer Training |
|--------------------------------|---|--------------------|-------------------------------|--------------------------|-------------------|
| DeLaRue                        |   |                    |                               |                          | Last login        |
| Manage Orders + Supply Chain   | * | Reports +          | Product Catalogue             | Organisation View        | Settings +        |
| Customer Orders                | • | - Search order     | s to view their current state | us and details           |                   |
| Delivery Advice Note           | • | Search for an      | d print a Delivery Advice I   | Vote                     |                   |
| Goods In                       | • | - Produce a rep    | port on a selected period f   | or stock received by the | Government        |
| Stamp Enquiry                  | > | - Enter a stamp    | o serial number to view its   | history                  |                   |
| Stamp Status per Order         | , | - List all part co | odes and their current stat   | us for an order          |                   |
| UCode Authentication           | > | - Enter a UCod     | le to view its authenticity   |                          |                   |
| Voided Stamps                  | > | - Use this repo    | rt to search for voided star  | mps within a specified d | late range        |
| DPC Entitlement Summary Report | > | - Use this repo    | rt to view DPC Entitlemen     | t Summary                |                   |

"Report - Delivery Advice Note" page will be displayed. Importers and local manufactures can enter a search criteria in the relevant fields to bring back results of desired reports. Once the desired search criteria is entered, click "Submit".

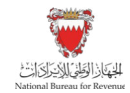

| Manage Orders - 07            | P =   | Supply Chain +      | Reports +        | Product Catalogue       | Satings -              | Non-Color-Ballinstein |            |
|-------------------------------|-------|---------------------|------------------|-------------------------|------------------------|-----------------------|------------|
| -                             |       | 12510               | e 1949 s         | 2                       |                        |                       |            |
| Report - De                   | live  | ery Advi            | ce Not           | e                       |                        |                       |            |
| t every field displayed needs | to be | completed to retrie | eve order report | s. Please click on Subr | nit with no fields com | plete to retrieve al  | l reports. |
| Product Type                  | Alt   |                     |                  | *                       |                        |                       |            |
| AWB NO.                       |       |                     |                  |                         |                        |                       |            |
| Seller's Reference            |       |                     |                  |                         |                        |                       |            |
| Invoice Date                  |       |                     |                  |                         |                        |                       |            |
| From                          |       | 12/16/2020          |                  |                         |                        |                       |            |
| To Date                       |       | 16/10/2020          |                  |                         |                        |                       |            |
| Buyer's Reference             |       |                     |                  |                         |                        |                       |            |
| Consignee                     |       |                     |                  |                         |                        |                       |            |
|                               |       |                     |                  |                         |                        |                       |            |

"Report - Delivery Advice Note" page will be displayed to view all results that met the search criteria. The report can be exported as a word document, excel sheet or printed by selecting the relevant button at the bottom of the page.

| Dal aRua        |                       |                 |                           |                      | Cig Importer 1                                               | Training<br>Last login | Home | Logout      |
|-----------------|-----------------------|-----------------|---------------------------|----------------------|--------------------------------------------------------------|------------------------|------|-------------|
| Manage Or       | ders - DTF            | P ▼ Supp        | oly Chain 👻 R             | Reports - O          | rganisation View Settings -                                  | 5                      |      |             |
| Repo            | rt - Del              | ivery           | Advice                    | Note                 | te                                                           |                        |      |             |
|                 |                       |                 | 01-Mar-2                  | 2021 To 31-Mar-      | 2022                                                         |                        |      |             |
| AWB No.         | Seller's<br>Reference | Invoice<br>Date | Buyer's<br>Reference      | Consignee            | Dispatched To                                                | Fulfiller              | r    |             |
| REG<br>TEST FOR | REG GP 13             | 17-Dec-<br>2021 | reg 13 gp dtd<br>17.12.21 | Importer 1,<br>IMPO1 | Licensee IMPO1-1, Importer 1 Site<br>1 Address John Importer | Stamp<br>Perso         | QV   | iew Invoice |

"Dispatch - Advice of Shipping" Invoice will be displayed. It will show the shipment details, including delivery address, invoice date, sellers' reference, buyer's reference item description

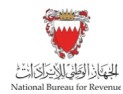

and quantity. Importers and local manufactures can print the invoice by clicking "Print" at the bottom of the page and return to the "Report - Delivery Advice Note" page by clicking "Back".

| Diamata                      |                               |                      | e-galiouton vie      | w Settings | *   |  |
|------------------------------|-------------------------------|----------------------|----------------------|------------|-----|--|
| Dispatc                      | h - Advi                      | ce of Sh             | nipping              | Invo       | ice |  |
| Delivery Advice              | Note                          |                      |                      |            |     |  |
| Consignee                    |                               | Commercial Invoice   | Invoice date (tax p  | oint)      |     |  |
| mporter 1, IMPO1             |                               | Reference<br>Customs | 17.12.2021           |            |     |  |
| Dispatch To                  |                               | Seller's reference   | Buyer's reference    |            |     |  |
| icensee                      |                               | REG GP 13            | reg 13 gp dtd 17.12  | .21        |     |  |
| MPO1-1, Importer 1           | Site 1 Address                |                      |                      |            |     |  |
| John Importer<br>01915551242 |                               |                      |                      |            |     |  |
| Transport informatio         | on/notify party               | No. and kin          | d of packages; desci | iption of  |     |  |
| REG TEST FOR PLA             |                               | goods                |                      |            |     |  |
|                              |                               | 1 Case @39           | 0.0x220.0x420.0      |            |     |  |
| tem/packages                 | Description<br>Printed Matter |                      |                      | Quantity   |     |  |
|                              | reg 13 gp dtd 17.1            | 2.21                 |                      |            |     |  |
| J21-BHA2-0009-1              | BHA22100000308                | 15 - BHA221000033    | 603                  | 280        |     |  |
|                              | REG TEST FOR F                | LA                   |                      |            |     |  |
|                              |                               |                      |                      |            |     |  |

The report is wide - you may wish to use landscape mode for printing

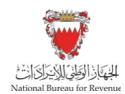

## 4.3. Report - Goods In

This report enables users to view the stock they have received within a selected period.

This report can be run once the user has completed the Receive Product Process (the process of using the Digital Stamps System to record their receipt of the product shipment).

#### 4.3.1. Steps to View Goods in Report

Importers and local manufactures should access the Digital Stamps System using the following link: <u>ds.nbr.gov.bh</u>

Importers and local manufactures should log into the Digital Stamps System using their User ID and password.

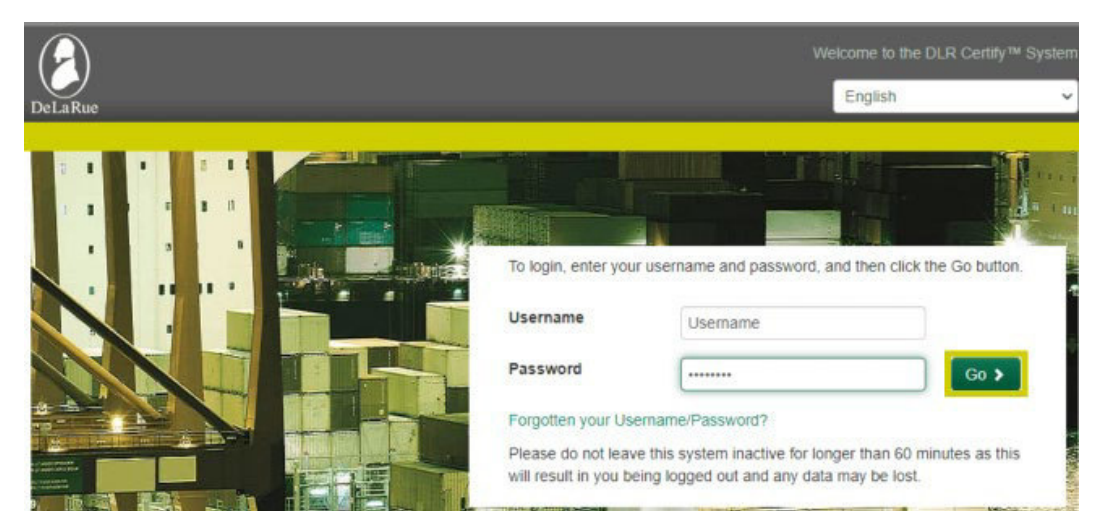

Click on "Reports".

| 8                            |   |                  |                           |                      | mporter Training |
|------------------------------|---|------------------|---------------------------|----------------------|------------------|
| DeLaRoe                      |   |                  |                           |                      | Last logi        |
| Manage Orders - Supply Chain | • | Reports -        | Product Catalogue         | Organisation View    | Settings -       |
| Manage Orders                | , | - One this sect  | on for data entry         |                      |                  |
| Supply Chain                 | • | - USP It is sect | on for Supply Chain Man   | apament              |                  |
| Reports                      | , | Use this sect    | on for viewing reports    |                      |                  |
| Product Catalogue            | , | - One Pilo seco  | on for viewing the Produc | r Catalogue          |                  |
| Organisation View            | • | - Use this sect  | on for viewing Organisati | on and Sites details |                  |
| Settings                     | > | - Modity applic  | ation settings            |                      |                  |

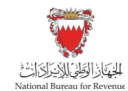

Then click on "Goods In".

| $\bigcirc$                     |   |                    |                               |                          | importer Training |
|--------------------------------|---|--------------------|-------------------------------|--------------------------|-------------------|
| Manage Orders   Supply Chain   |   | Reports -          | Product Catalogue             | Organisation View        | Settings +        |
| Customer Orders                | > | - Search order     | s to view their current stati | us and details           |                   |
| Delivery Advice Note           | > | - Search for an    | d print a Delivery Advice I   | Vote                     |                   |
| Goods In                       | > | Produce a rep      | port on a selected period f   | or stock received by the | e Government      |
| Stamp Enquiry                  | > | - Enter a stamp    | serial number to view its     | history                  |                   |
| Stamp Status per Order         | > | - List all part co | ides and their current stat   | us for an order          |                   |
| UCode Authentication           | > | - Enter a UCod     | le to view its authenticity   |                          |                   |
| Voided Stamps                  | > | - Use this repo    | rt to search for voided sta   | mps within a specified ( | date range        |
| DPC Entitlement Summary Report | > | - Use this repo    | rt to view DPC Entitlemen     | t Summary                |                   |

"Report - Goods In" page will be displayed. Importers and local manufactures can enter a search criteria in the relevant fields to show results of desired reports. Once the desired search criteria is entered, click "Submit".

| $(\boldsymbol{\varepsilon})$ |          |          |           |        |        |     |                  | Import | er Training | Hone      | Logout         |
|------------------------------|----------|----------|-----------|--------|--------|-----|------------------|--------|-------------|-----------|----------------|
| DeLaRue                      |          |          |           | _      |        |     |                  |        | Last login  | 05/02/202 | 1 10:55 AM UTC |
| Manage Orders - Si           | upply Ct | han -    | Reports * | Produc | Catalo | gue | Organisation Vie | w Sel  | tings *     |           |                |
| Report - Go                  | ode      | s In     |           |        |        |     |                  |        |             |           |                |
| Receipt Date                 |          |          |           |        |        |     |                  |        |             |           |                |
| From                         |          | 01/12/20 | 20        |        |        |     |                  |        |             |           |                |
| То                           |          | 08/02/20 | 21        |        |        |     |                  |        |             |           |                |
| Product Type                 | AI       |          |           |        | ۷      |     |                  |        |             |           |                |
| Address                      | All      |          |           | ~      |        |     |                  |        |             |           |                |
| Container ID                 | Alt      |          |           | ~      |        |     |                  |        |             |           |                |
| ¢ Back                       |          |          |           |        |        |     |                  |        |             |           | Submit >       |

"Report - Goods In" page will be displayed to view all results that met the search criteria. The report can be exported as a word document, excel sheet or printed by selecting the relevant button at the bottom of the page.

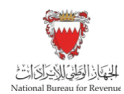

Importers and local manufactures can view the box details of products received by clicking the Number/Serial Range link for the order.

|             |                 |                             |                               |                |                     | ite             | 011-0            | oous ii          |                             |                 |                     |                                                                                                    |                       |                    |                            |                    |                                  |                                          |
|-------------|-----------------|-----------------------------|-------------------------------|----------------|---------------------|-----------------|------------------|------------------|-----------------------------|-----------------|---------------------|----------------------------------------------------------------------------------------------------|-----------------------|--------------------|----------------------------|--------------------|----------------------------------|------------------------------------------|
|             |                 |                             |                               |                |                     |                 |                  |                  |                             | Report - Goo    | da In               |                                                                                                    |                       |                    |                            |                    |                                  |                                          |
|             |                 |                             |                               |                |                     |                 |                  |                  | 01-3                        | an-2021 To 31   | -Mar-2022           |                                                                                                    |                       |                    |                            |                    |                                  |                                          |
| amp<br>rmat | Product<br>Type | Customer Order<br>Reference | Government Order<br>Reference | Waybill<br>No. | Manufacture<br>Date | Packing<br>Date | Dispatch<br>Date | Dispatched<br>To | Receipt Date                | Expiry<br>Date  | Case Number         | Product Association Details                                                                         | Total Box<br>Quantity | Voided<br>Quantity | Organisation Short<br>Name | Site Short<br>Name | Site                             | Current Container<br>Number/Serial Range |
| ndles       | Cigarettes      | 15W020222                   | DLR0000113/22                 | SphSp          | 19-Sep-2021         | 02-Feb-<br>2022 | 02-Feb-2022      | Licensee         | 02-Feb-2022 03:04<br>PM UTC | 08-Mar-<br>2024 | U22-BHA1-<br>0006-1 |                                                                                                    | 70,000                | 0                  | MANU1                      | MANU1-1            | Manufacturer 1 Site 1<br>Address | A80000046                                |
| els         | Cigarettes      | CPCigs                      | DLR0000105/22                 | AWB0202        | 30-Jun-2021         | 02-Feb-<br>2022 | 02-Feb-2022      | Licensee         | 02-Feb-2022 01 04<br>PM UTC | 08-Mar-<br>2024 | U22-BHA3-<br>0005-1 |                                                                                                    | 25,000                | 0.                 | MANU1                      | MANU1-1            | Manufacturer 1 Site 1<br>Address | UB0000192                                |
| heets       | Cigarettes      | AN0162003                   | DLR0000101/22                 | AWB3           | 30-Jun-2021         | 01-Feb-<br>2022 | 02.Feb-2022      | Licensee         | 02.Feb-2022 09:20<br>AM UTC | 05-Mar-<br>2024 | U22-BHA2-<br>0004-1 | Product ID : NA<br>Description : Desc1<br>Origin : NA<br>Date of Manufacturer :<br>Destination : NA | 560                   | 0                  | MANU1                      | MANU1-3            | Manufacturer 1 Sile 3<br>Address | Serial Range                             |
| ndes        | Cigarettes      | AN0102002                   | DLR0000100/22                 | AWB2           | 19-Sep-2021         | 01-Feb-<br>2022 | 02-Feb-2022      | Licensee         | 02-Feb-2022 09:20<br>AM UTC | 08-Mar-<br>2024 | U22-BHA1-<br>0005-1 |                                                                                                    | 70.000                | 0                  | MANU1                      | MANU1-2            | Manufacturer 1 Site 2<br>Address | A80000044                                |
| ndles       | Cigarettes      | AN0102002                   | DLR0000100/22                 | AWB2           | 19-Sep-2021         | 01-Feb-<br>2022 | 02-Feb-2022      | Licensee         | 02-Feb-2022 09:20<br>AM UTC | 08-Mar-<br>2024 | U22-BHA1-<br>0005-1 |                                                                                                    | 70,000                | 0                  | MANU1                      | MANU1-2            | Manufacturer 1 Site 2<br>Address | A80000045                                |
| ndles       | Cigarettes      | AN0102001                   | DLR0000099/22                 | AWB1           | 19-Sep-2021         | 01-Feb-<br>2022 | 02-Feb-2022      | Licensee         | 02-Feb-2022 09 19<br>AM UTC | 08-Mar-<br>2024 | U22-BHA1-<br>0004-1 |                                                                                                    | 70,000                | 0                  | MANU1                      | MANU1-1            | Manufacturer 1 Site 1<br>Address | A80000043                                |
| eets        | Cigarettes      | AN0102001                   | DLR0000099/22                 | AWB1           | 30-Jun-2021         | 01-Feb-<br>2022 | 02-Feb-2022      | Licensee         | 02-Feb-2022 09 19<br>AM UTC | 08-Mæ-<br>2024  | U22-BHA2-<br>0003-1 |                                                                                                    | 280                   | 0                  | MANU1                      | MANU1-1            | Manufacturer 1 Site 1<br>Address | Serial Range                             |
| els         | Cigarettes      | AN0102001                   | DLR0000099/22                 | AWB1           | 30-Jun-2021         | 01-Feb-<br>2022 | 02-Feb-2022      | Licensee         | 02-Feb-2022 09 19<br>AM UTC | 08-Mar-<br>2024 | U22-BHA3-<br>0004-1 |                                                                                                    | 25,000                | 0                  | MANU1                      | MANU1-1            | Manufacturer 1 Site 1<br>Address | UB0000189                                |
| ndles       | Cigarettes      | AN0102001                   | DLR0000099/22                 | AWEt           | 30-Jun-2021         | 01-Feb-<br>2022 | 02-Feb-2022      | Licensee         | 02-Feb-2022 09:19<br>AM UTC | 08-Mar-<br>2024 | U22-BHP0-<br>0001-1 |                                                                                                    | 70,000                | 0                  | MANU1                      | MANU1-1            | Manufacturer 1 Site 1<br>Address | A80000023                                |
| 15          | Cigarettes      | DPOrder 003                 | DLR000039/21                  | WAY1234        | 30-Jun-2021         | 02-Nov-<br>2021 | 02-Nov-2021      | Licensee         | 01-Feb-2022 03:10<br>PM UTC | 07-Dec-<br>2023 | U21-BHA3-<br>0005-1 |                                                                                                    | 50,000                | 0                  | MANU1                      | MANU1-1            | Manufacturer 1 Site 1<br>Address | UB0000178                                |
|             |                 |                             |                               |                |                     | < Ba            | ck               |                  | ,                           | 2 3             | 4                   |                                                                                                    |                       |                    |                            |                    |                                  |                                          |
|             |                 |                             |                               |                |                     |                 |                  |                  |                             |                 |                     |                                                                                                    |                       |                    |                            |                    |                                  |                                          |

Box details will be displayed, in a pop-out window. Importers and local manufactures can generate a box label or print the information by selecting the relevant button and return to the "Goods In report" page by clicking "Close".

| 3ox Number<br>AB0000046 |                              |                  |                  |                    |       |
|-------------------------|------------------------------|------------------|------------------|--------------------|-------|
| Total Quantity          |                              |                  |                  | 70,000             |       |
| Total available quar    | ntity                        |                  |                  | 69,999             |       |
| Total voided quanti     | ty                           |                  |                  | 0                  |       |
| Total voided in PLA     | by the manufacturer          |                  |                  | 1                  |       |
| Available Ranges        |                              |                  |                  |                    |       |
| Quantity Start Ser      | ial Number End Serial Number |                  |                  |                    |       |
| 70,000 BHA1210          | 017500012 BHA1210018200007   |                  |                  |                    |       |
| Box/Sheets Contents D   | etails                       |                  |                  |                    |       |
| Reel/Sheet Label        | Starting Stamp               | Ending Stamp     | Manufacture Date | Available Quantity |       |
| AB0000046               | BHA1210017500012             | BHA1210018200007 | 19-Sep-2021      | 69,999             |       |
| × Close                 |                              |                  |                  | Generate Box Label | Print |

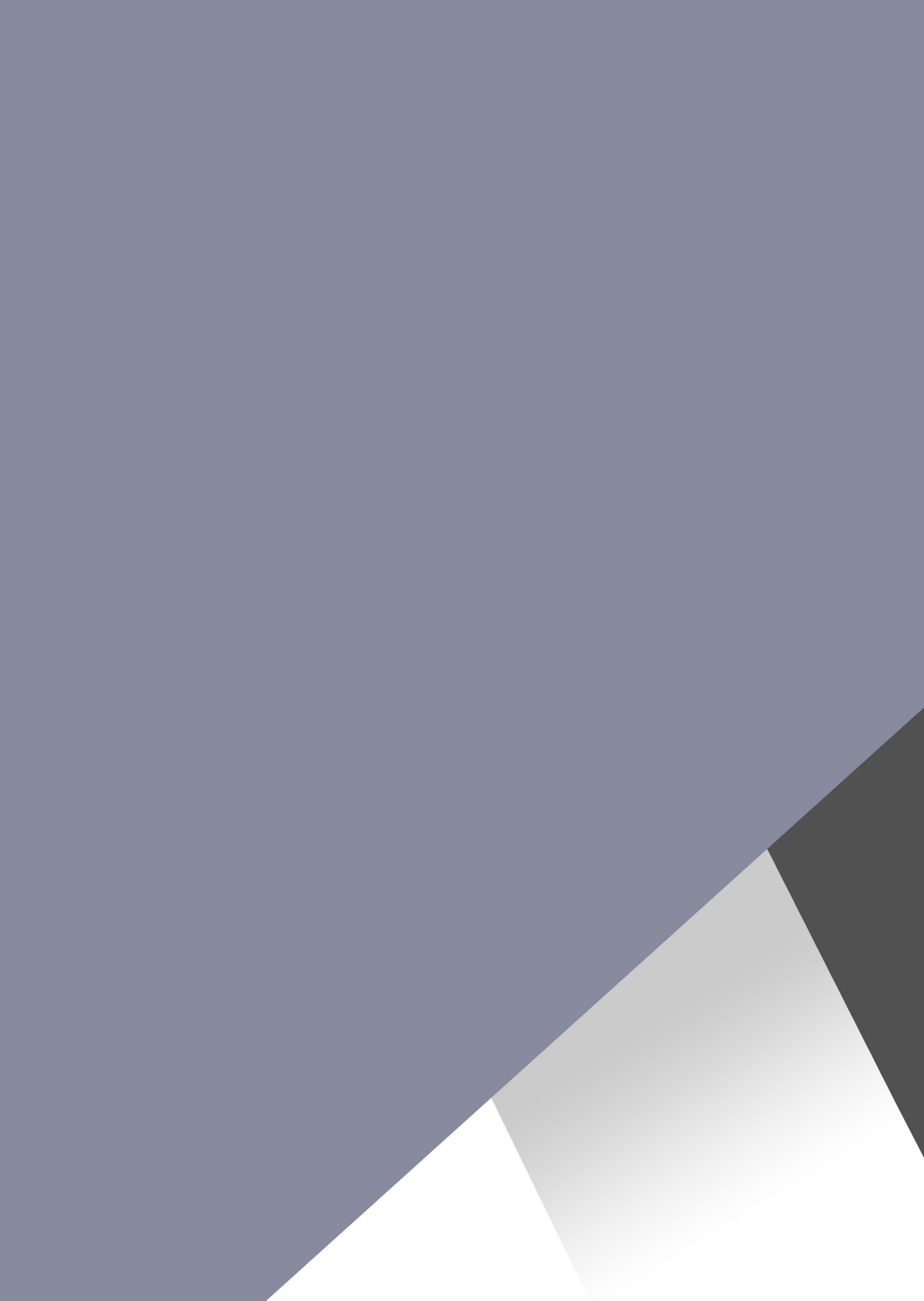